# 快速使用说明书

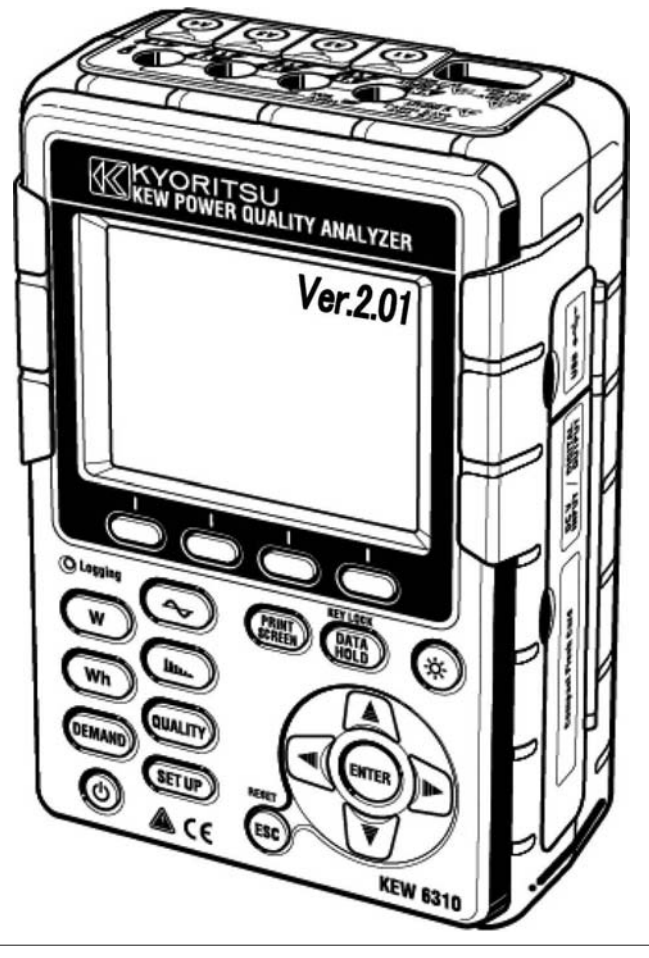

# 电能质量分析仪

# KEW 6310

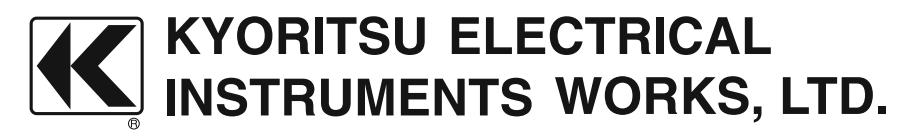

#### 目 录

| 1.  | 产品概要2                   |
|-----|-------------------------|
| 2.  | 仪器布局5                   |
| 3.  | 测量前的准备工作7               |
| 4.  | 设定 (SET UP)10           |
| 5.  | ₩ 量程 W15                |
| 6.  | Wh 量程 <b>Wh</b> 17      |
| 7.  | DEMAND 量程 <b>DEMAND</b> |
| 8.  | WAVE 量程 🔷               |
| 9.  | 谐波分析 🕕                  |
| 10. | . 电能质量 <b>(QUALTY)</b>  |
|     | 上升 / 下降 / 瞬停测定27        |
|     | 瞬时现象测定                  |
|     | 突入电流测定                  |
|     | 不平衡率                    |
|     | 闪变测定                    |
|     | 进相电容                    |
| 11. | . CF 卡/内存储器的操作          |
| 12. | . 接线的确认                 |

可从以下共立网站下载最新软件。 http://www.kew-ltd.co.jp

-1 -

#### 1. 产品概要

#### 特 点:

本产品是适用于各种接线方式的电能质量分析仪。

除了传统的瞬时值,积算值,用于电力管理的需求值的测定外,还可进行波形显示、矢量显示的测定 和谐波分析、电能质量测定、进相电容的模拟操作。测定的各数据,可保存于内存储器或CF卡,也可 通过USB接线或CF卡接线保存于电脑中。

#### 安全设计

设计符合安全规格IEC 61010-1 CAT. III 600V/CAT. II 1000V。

#### 接线方式

可适用于单相2线,单相3线,三相3线,三相4线的各种测定线。

#### 测定及演算

电压(RMS)、电流(RMS)、有功/无功/视在功率、力率、相位角、中性线电流、有功/无功/视在电能的测定和演算。真有效值显示。

#### 需求测定

为了能不超过设定目标值(契约电力),可简单监视使用状况。

#### 波形/矢量显示

能够测量电压和电流并以波形/矢量显示。

#### 谐波分析

可测量/分析电压和电流的谐波成分。

#### 电能质量分析

为监视和检测电源异常而测量上升/下降/ 瞬停、瞬时现象、突入电流、不平衡率、闪变和进相电容的 模拟操作。

\* 闪变测量功能只对2.00版本以上有效。

#### 测定数据的保存

记录间隔可设定功能。测试数据可手动或按日期指定保存。画面打印功能可进行画面数据的保存。

#### 2种电源方式

可使用AC电源和电池这2种电源方式。电池方式时使用干电池(碱性电池)和充电电池(Ni-MH)。并且,本产品可将充电电池(Ni-MH)安装于仪器内充电。使用AC电源时若发生停电,将自动将电源供给切换成电池方式。

#### 大画面显示

采用彩色LCD, 便于阅读的大画面显示。

#### 简单接线的小型轻便设计

钳式简单接线的小型轻便设计,便于设置和携带。

#### USB连接

使用USB接线与电脑相连,可保存内存储器或CF卡中的数据。使用附属的设定软件进行简单设定,使用分析软件(可选件)可进行数据分析。

#### 外部信号输入 / 输出功能

通过2通道的模拟输入(DC电压),温度计和照度计等模拟信号能与电力数据同时测量。 1通道的数字输出(DC电压),超过各量程的界限值时的信号可传送到警报器。

- 2 -

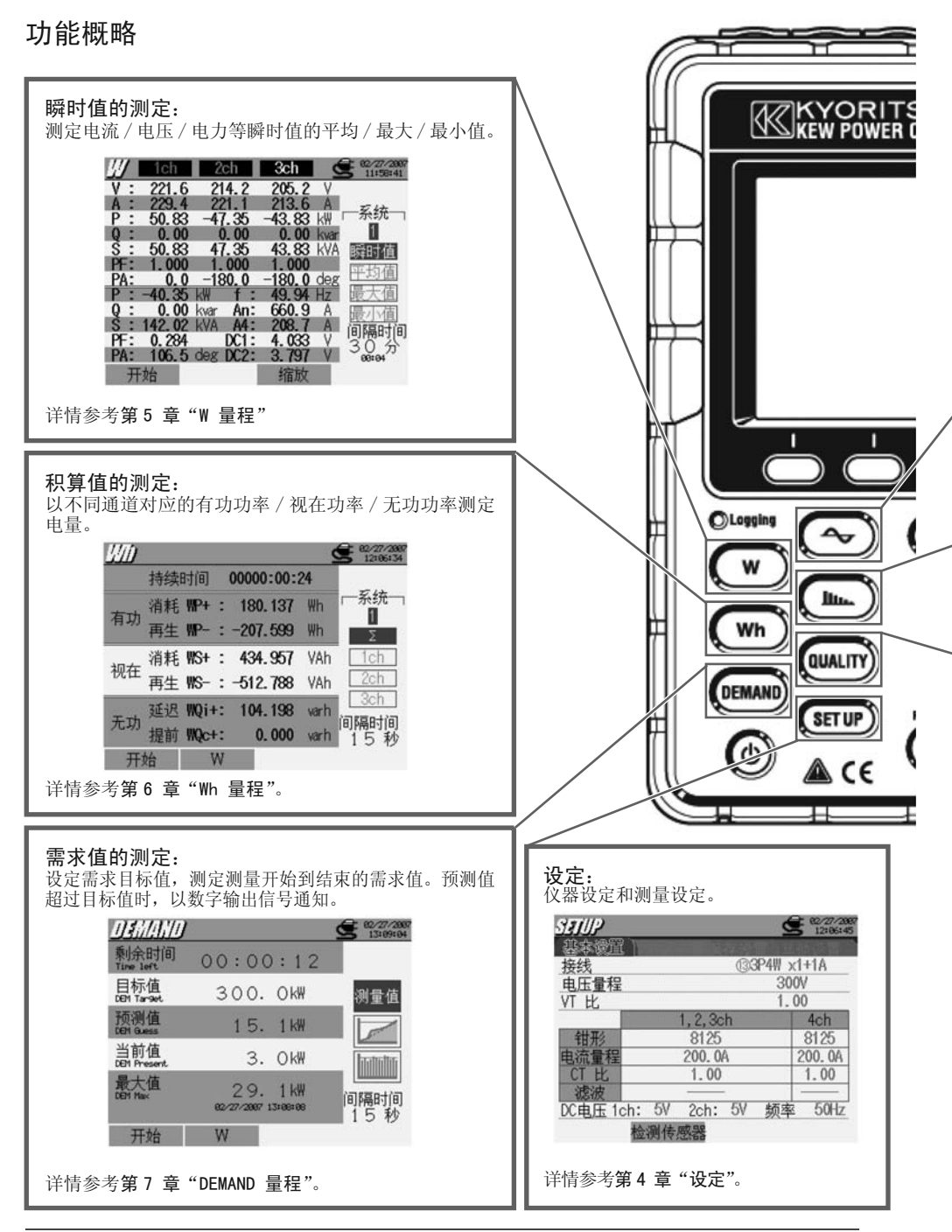

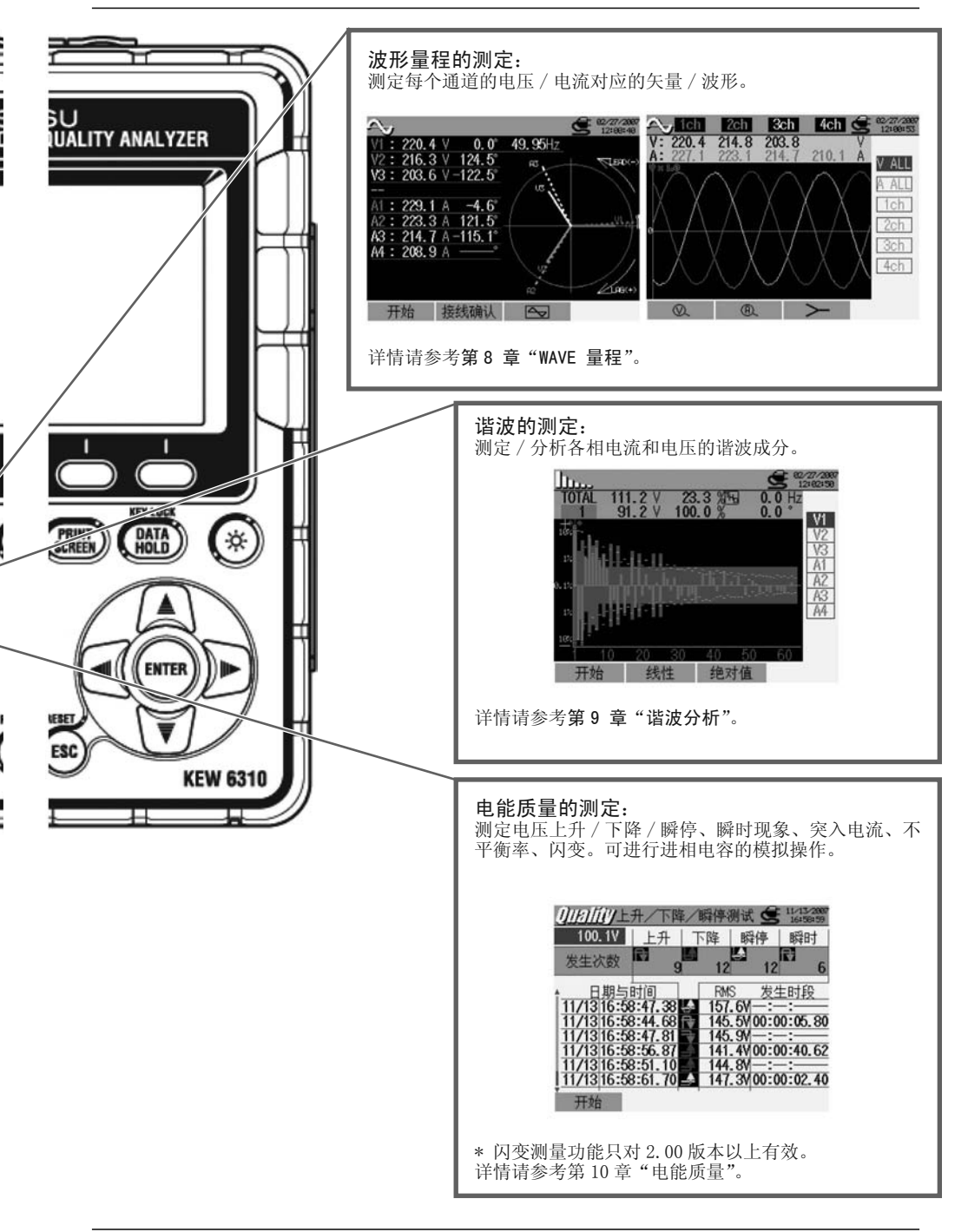

-4-

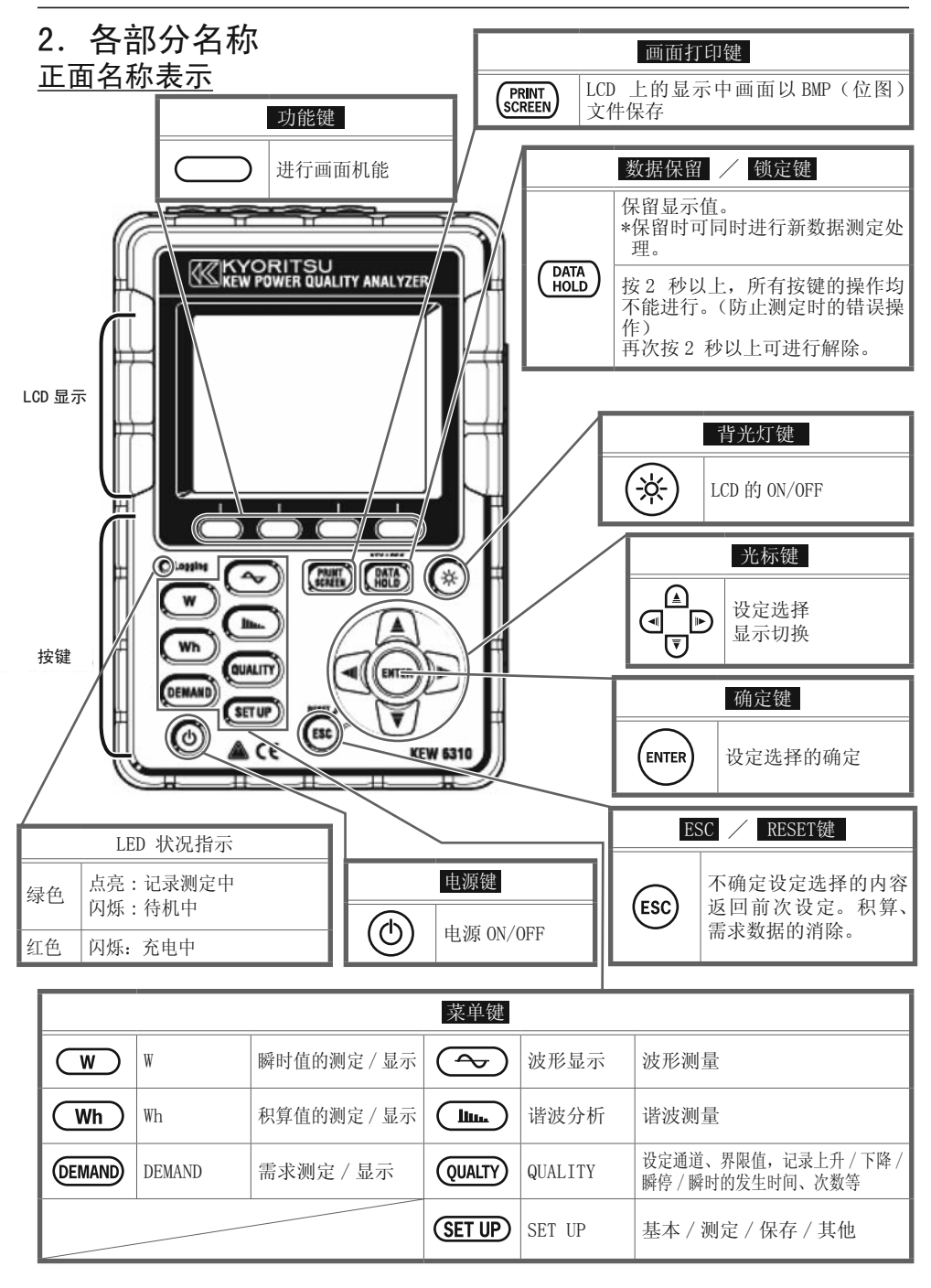

#### <u>端口</u>

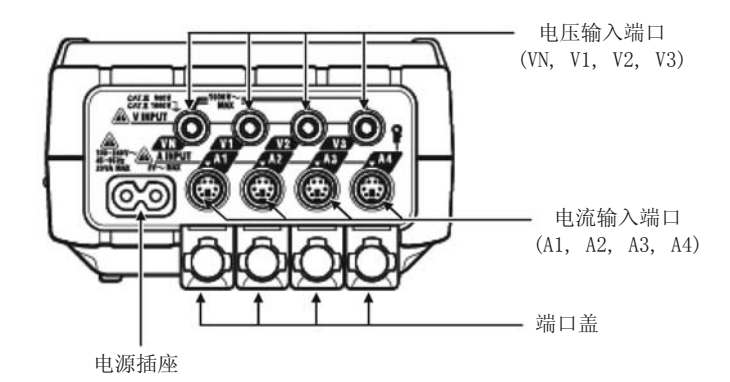

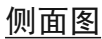

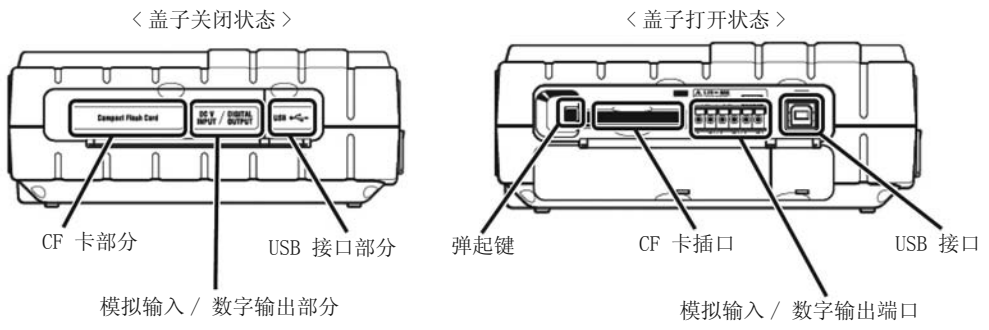

<u>电池盖</u>

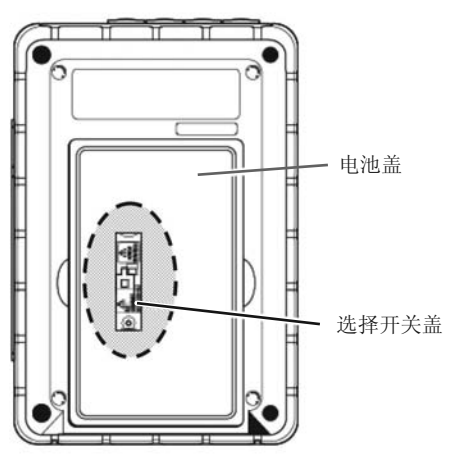

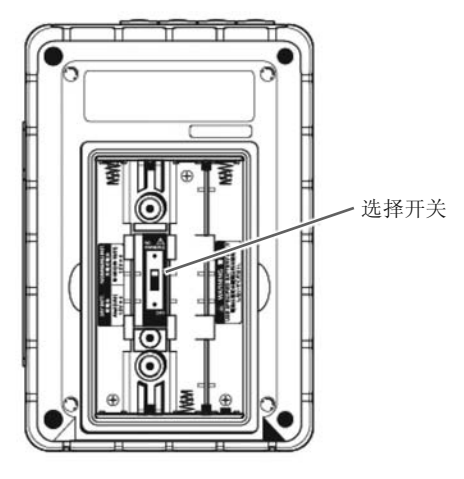

\* 选择开关在选择开关盖下

-6 -

#### 3. 测定前确认 电池的使用方法

本产品可使用AC电源/电池的2种电源方式。 由于停电等原因造成AC电源供给停止时,可将电源供给切换成电池后继续测量。 电池驱动时请使用干电池(碱性)和充电电池(Ni-MH)。 本产品可安装充电电池时直接充电。

移开选择开关盖,将选择开关左右滑动选择需要的电池。

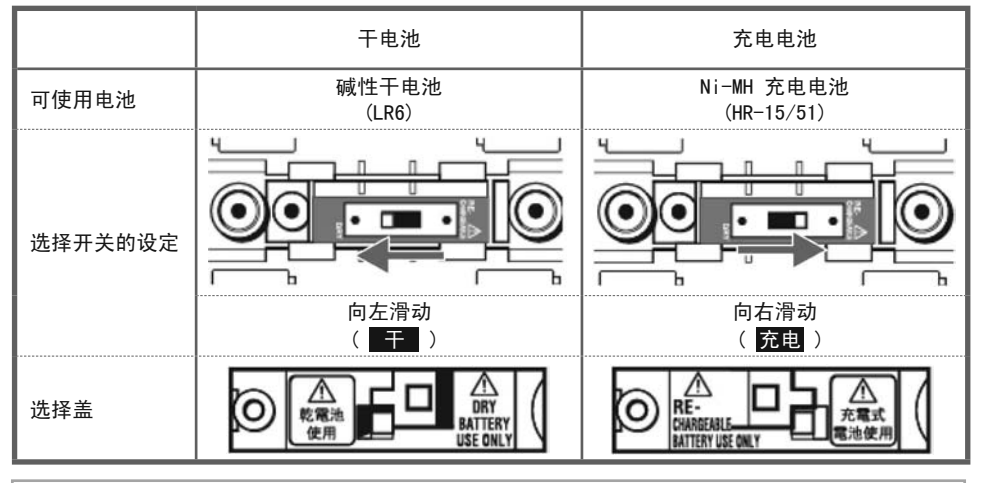

请注意若仪器中未安装电池而AC电源停止供给时,仪器电源切断,测试中的数据可能会消失。

#### 电源画面显示/电池剩余量

|      | AC 电源                                  |     | 0 ~ 1 | 00%(20%刻度)                                            |
|------|----------------------------------------|-----|-------|-------------------------------------------------------|
|      | <b>ch</b>                              |     | 100%  | 可测量时间<br>- 约2 小时 : 使用碱性干电池<br>- 约5 小时 : 使用 Ni-MH 充电电池 |
| 电源画  | 13.6 A<br>3.83 kW —系统—                 | 电池  |       | 电池耗尽(不确保精确度)<br>仪器将自动操作如下:                            |
| 画面显示 | 电池*<br>Ch 68% 82/27/2887<br>口 11:58:41 | 剩余量 | 0%    | W            登            出動                          |
|      | ₩5.2 V<br>13.6 A<br>3.83 kW 系统一        |     |       | Wh     中止数据保存(测量)。(保存已       @EMAND     测数据)          |

\* 💴 在充电时会闪烁。

\* 以上为当背光灯0FF状态下的参考值。

#### 充电式电池的使用/充电操作方法

当电池剩余量为40%或更低时,LCD中显示如下,按显示内容使用 ◀ ▶ 光标键和确认 ENTER键 操作。

- •安装充电电池(Ni-MH)
- •将选择开关滑向右(选择"充电"位置)
- 连接AC电源线,打开仪器。
- \* 上述之外的充电请参照总说明书[(4.2.4项)其他设置]的电池充电。

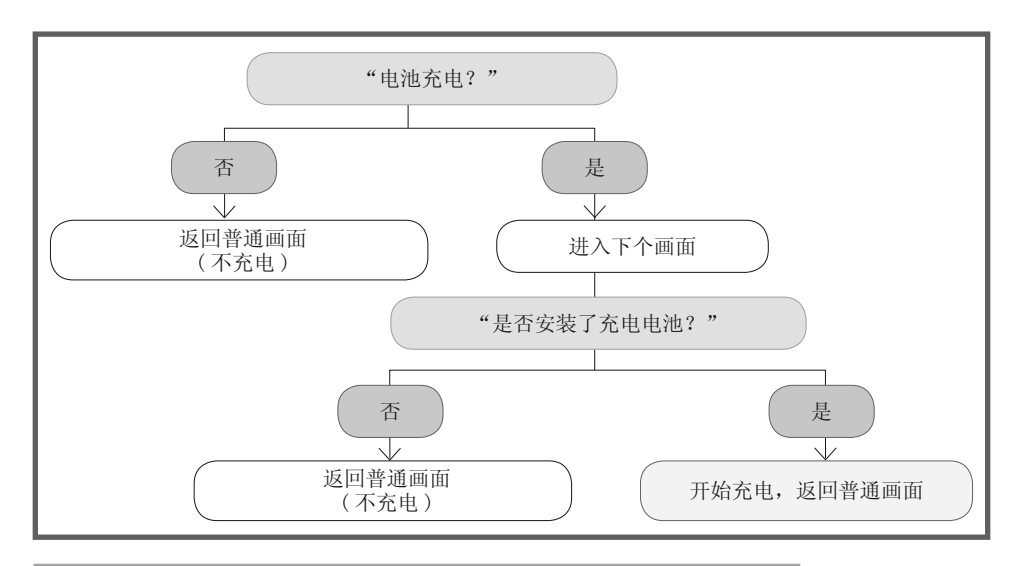

要充电则必须进行以上操作,否则即使装上电池并插入电源也不会自动充电。

#### 安装电池

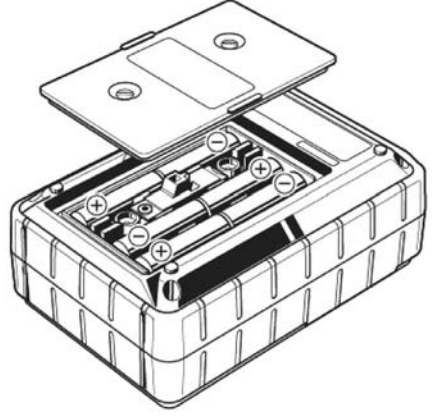

安装电池时请注意极性方向。

即使电源处于关闭状态电池也会被消耗,所以长时间不用时请取出电池。

#### 测试线的连接

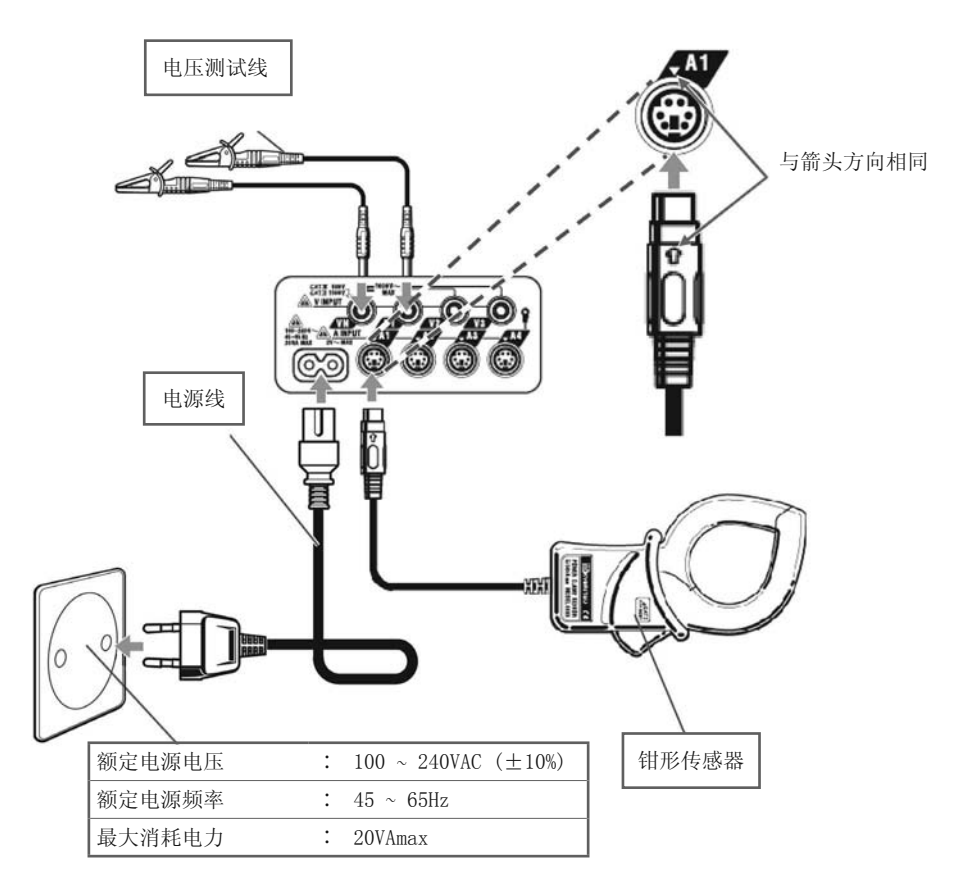

#### 初期显示画面

接通仪器电源后显示型号/版本画面,进行自动检测。然后显示共立商标。 自动检测后,显示错误时请立刻终止使用,参考总说明书[第15章 故障解说]内容。

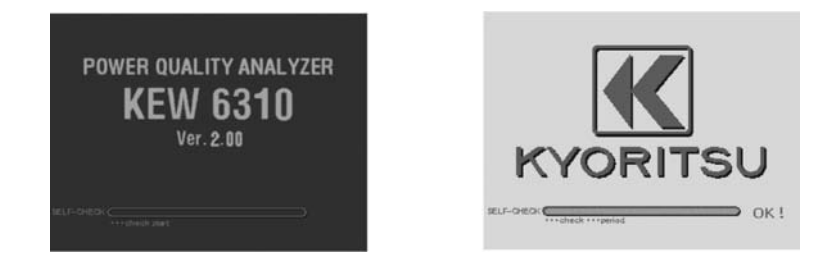

- 9 -

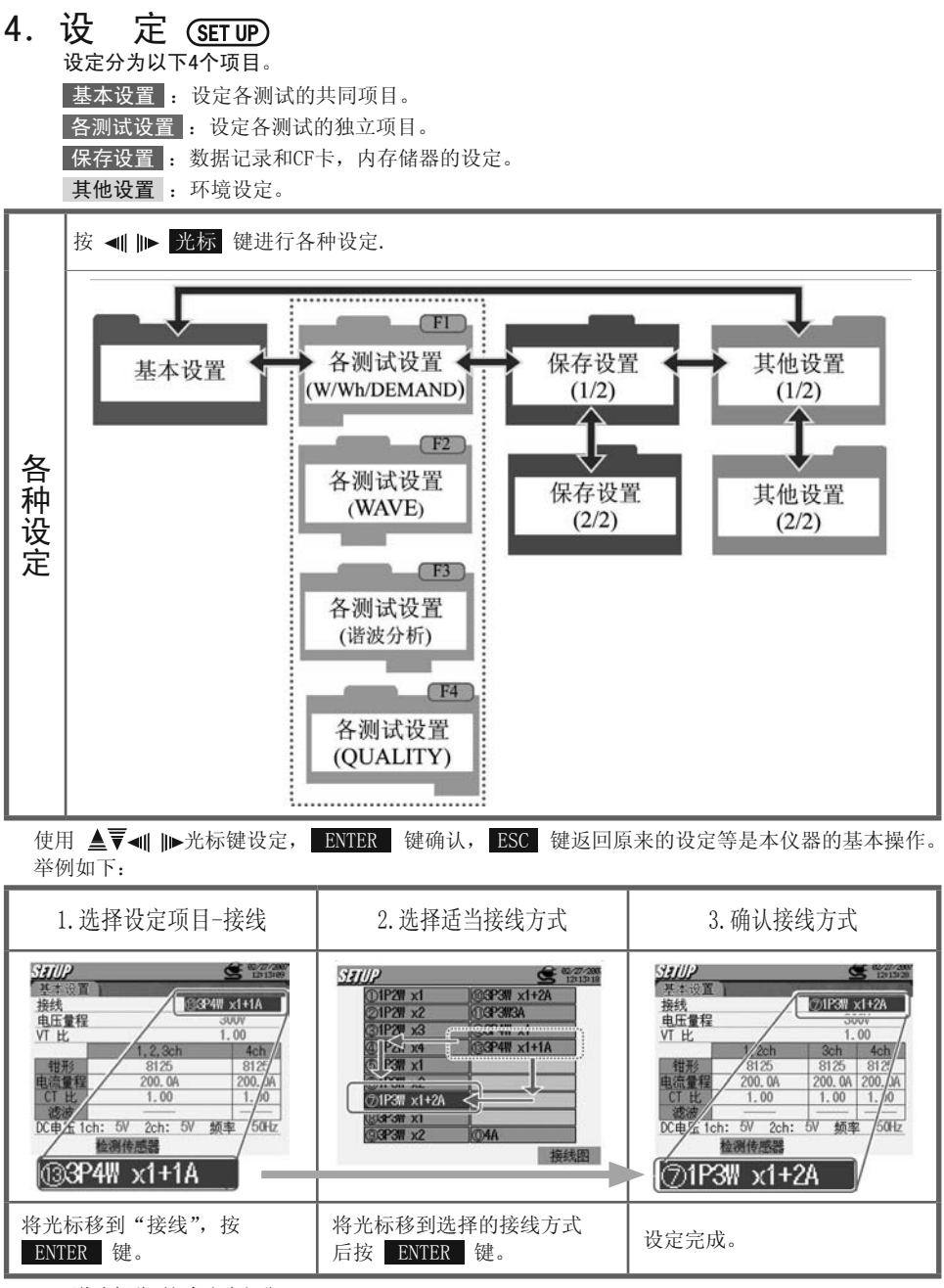

\* 可将光标移至红色文字部分。

#### 基本设置

| 设定项目    |                                                                                                    | 设定内容                                                                                   |                                            |  |  |  |  |
|---------|----------------------------------------------------------------------------------------------------|----------------------------------------------------------------------------------------|--------------------------------------------|--|--|--|--|
| 接线      |                                                                                                    | 2)1P2W×2<br>5)1P3W×1<br>8)3P3W×1<br>11)3P3W3A                                          | ③1P2W×3<br>⑥1P3W×2<br>⑨3P3W×2<br>⑫3P4W×1   |  |  |  |  |
| 电压量程    | 150V / 300V / 600V / 1000                                                                                                    | OV                                                                                     |                                            |  |  |  |  |
| VT 比    | 0.01~9999.99 (1.00)                                                                                                    |                                                                                        |                                            |  |  |  |  |
| 钳形/电流量程 | 8128: 1/5/10/20/50A<br>8127: 10/20/50/100A<br>8126: 20/50/100/200A<br>8125: 50/100/200/55<br>8124: 100/200/500/10<br>8129: 300/1000/3000A<br>8141:<br>8142:<br>8146:<br>8146:<br>8147:<br>\$500mA/1/5/10A<br>8148: | AUTO       AUTO       AUTO       SOOA AUTO       SOOA AUTO       OOOA AUTO       YAUTO | Power Clamp sensor<br>Leakage Clamp sensor |  |  |  |  |
| CT 比    | 0.01~9999.99 ( 1.00 )                                                                                                    |                                                                                        |                                            |  |  |  |  |
| 滤波      | 8141/42/43/46/47/4<br>8128/27/26/ <b>25</b> /24/                                                                                                    | 48:0N/0FF<br>29:                                                                       |                                            |  |  |  |  |
| DC 电压   | 50mV/500mV/5V                                                                                                    |                                                                                        |                                            |  |  |  |  |
| 频率      | <b>50Hz</b> / 60Hz                                                                                                    |                                                                                        |                                            |  |  |  |  |

\* 内容表示初期值。

\* 漏电流钳形传感器不能用于功率测量,但可在⑦⑩③③ 的接线方式下使用。

接线方式

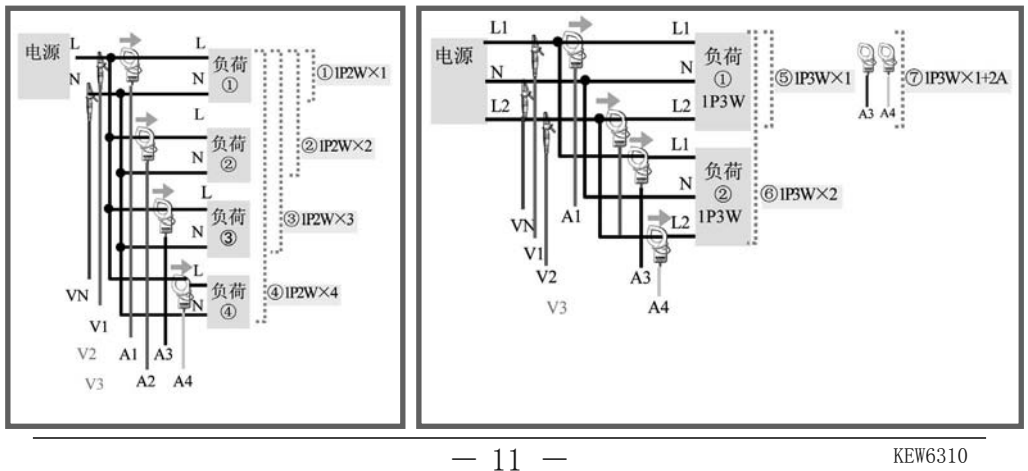

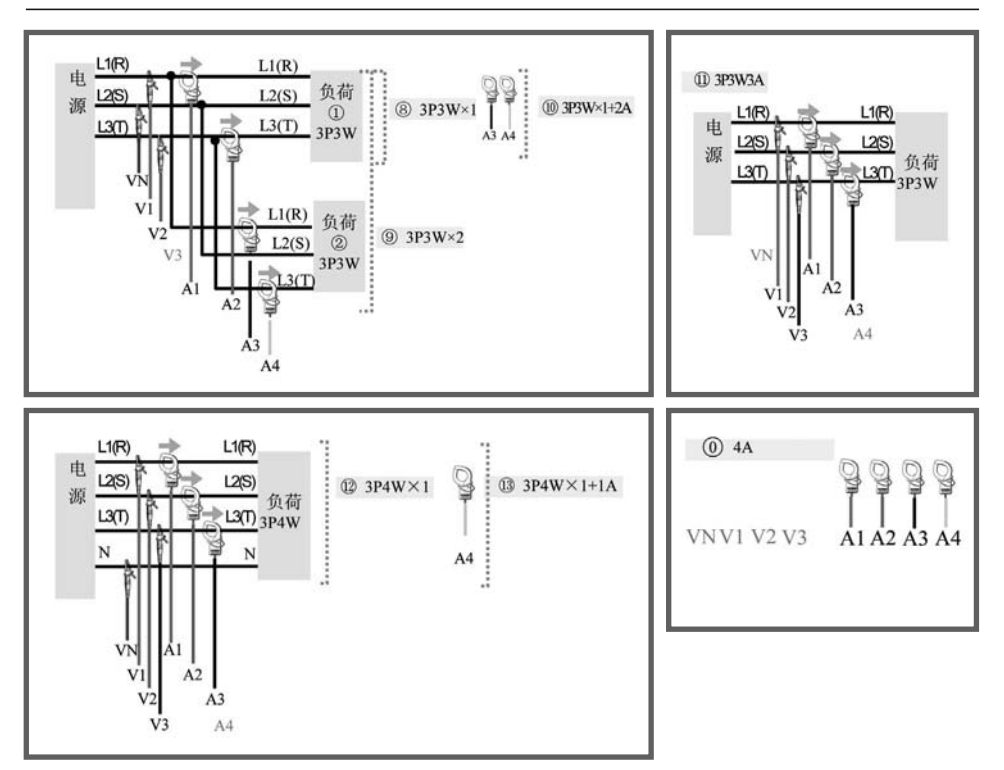

<u>钳口方向</u>

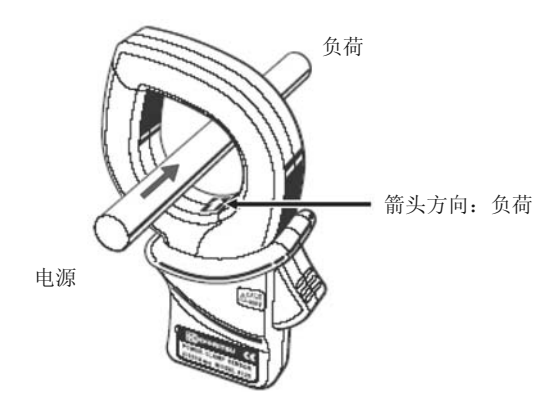

\* 如果操作方向相反,有效功率值符号为负(-)。

# 各测试设置

|         | 设定            | E项目                         |                                                                 | 设定内容                                           |  |  |  |
|---------|---------------|-----------------------------|-----------------------------------------------------------------|------------------------------------------------|--|--|--|
|         | ₩ 瞬时值         | /平均值/最大值/最小值                | ON /OFF                                                         |                                                |  |  |  |
| W/Wh/   | Wh 详细项        |                             |                                                                 |                                                |  |  |  |
| DEMAND* | 需求目标值         |                             | 1.000mW~999.9TW (300.0kW)                                       |                                                |  |  |  |
|         | 需求检查          |                             | 比需求测定间隔时间短 可任意设定3个<br>(10分)                                     |                                                |  |  |  |
|         | VIII V        |                             |                                                                 |                                                |  |  |  |
| 波形重程    | 保存坝目 A        |                             | ON / OFF                                                        |                                                |  |  |  |
|         | TUD 计管(首的     | <b>丕</b> 曲,將演 )             | THD-F(以基z                                                       | 本波为基准)                                         |  |  |  |
|         | 1110 月昇(芯印)   | 正四咱伙)                       | THD-R(以总的                                                       | 真有效值为基准)                                       |  |  |  |
| 谐波解析*   | 允许量程的设定       |                             | 默认值/自定                                                          | 义                                              |  |  |  |
|         | 最大保持值         |                             | ON / OFF                                                        |                                                |  |  |  |
|         | 保存项目 A        |                             | ON / OFF                                                        |                                                |  |  |  |
|         |               | 基准电压                        | 70~1000V ( 10                                                   | 0V )                                           |  |  |  |
|         |               | 瞬时                          | 根据所选基准电压                                                        | 玉可改变界限值量程选择。                                   |  |  |  |
|         |               | 基准电压                        | $70 \sim 150V$ 151                                              | $\sim 300V$ 301 $\sim 600V$ 601 $\sim 1000V$   |  |  |  |
|         | 上手/           | 瞬时                          | $50 \sim 310$ 90 ~                                              | $\sim 630$   170 $\sim 1270$   340 $\sim 2000$ |  |  |  |
|         | エリ/<br>下降/    | (可反定氾固)                     | Vpeak (210) Vpeak Vpeak Vpeak                                   |                                                |  |  |  |
|         | 瞬停测试          | 电压工炉                        | 相利丁季催电压的100~200%(110%)                                          |                                                |  |  |  |
|         |               | 电压呼信                        | 11/17                                                           |                                                |  |  |  |
|         |               | 电压脚停                        | 114/JJ至1世也出的3~90%(10%)<br>相对于其准由耳的1~10%(5%)                     |                                                |  |  |  |
|         |               | 近滞                          | 相刈丁基准电压                                                         | NI~10% ( 5% )                                  |  |  |  |
|         |               | 记求 <u>数</u> 据的融友点<br>  由正具印 | 1: U <sup>*</sup> 200, <u>「</u> : 200 <sup>*</sup> U(合 100 )    |                                                |  |  |  |
|         |               | 电压重柱                        | 1501 300                                                        | 240x2000V                                      |  |  |  |
|         |               | 界限值                         | 50~310V 90~6                                                    | 530V 170~1270V Vpeak                           |  |  |  |
|         | 瞬时测定          | (可设定范围)                     | Vpeak Vpea                                                      | ak Vpeak (1415)                                |  |  |  |
|         |               | 迟滞                          | 相对于电压范围                                                         | 1~10% ( 5% )                                   |  |  |  |
| 电能质量    |               | 记录数据的触发点                    | 前: 0~200, 后                                                     | : 200~0(各 100 )                                |  |  |  |
|         |               | 钳形                          | 8128/8127/8126/8125/8124/8129/<br>8146/8147/8148/8141/8142/8143 |                                                |  |  |  |
|         |               | 电流量程                        | 100.0m/500.0m/1/5/10/20/50/100/<br>200/300/500/1000/3000/AUTO   |                                                |  |  |  |
|         | 室λ由流测试        | 基准电流(可设定范围)                 | 可设定电流量程的10%~100%的数值(200A)                                       |                                                |  |  |  |
|         |               | 滤波                          | ON OFF                                                          |                                                |  |  |  |
|         |               | 界限值                         | 相对于基准电流100~200%( 110% )                                         |                                                |  |  |  |
|         |               | 迟滞                          | 相对于基准电流1~10%( 5% )                                              |                                                |  |  |  |
|         |               | 记录数据的触发点                    | 前: 0~200, 后: 200~0 (各 100 )                                     |                                                |  |  |  |
|         | 不平衡率测试        | 输出界限值                       | 1~20% ( 3% )                                                    |                                                |  |  |  |
|         |               | 电压量程                        | 150V                                                            | 300V 600V                                      |  |  |  |
|         | 闪冻测空          | 滤波                          | 230V lamp                                                       | 120V lamp                                      |  |  |  |
|         | 的文例足          | 输出项目                        | Pst(1min) / Pst / Plt                                           |                                                |  |  |  |
|         |               | 输出界限值                       | 0.8~20.0(1.0                                                    | )                                              |  |  |  |
|         | 进相电容计算 目标功率因数 |                             | 0.5~1 (1.000)                                                   |                                                |  |  |  |

\* 内容表示初期值。

#### 各测试设置

| 设定项目 | 设定内容                                                      |
|------|-----------------------------------------------------------|
| 间隔时间 | 1秒/2秒/5秒/10秒/15秒/20秒/30秒/<br>1分/2分/5分/10分/15分/20分/30分/1小时 |

\* 间隔时间可在W / Wh / DEMAND、WAVE量程、谐波分析、上升/下降/瞬停、瞬时、突入电流、不平衡率和进相电容中设定。但是在WAVE量程和谐波分析中,能够设定的间隔时间会由于保存项目的数量不同而有所限制。另外在谐波分析时不能选择1秒。

## 保存设置

| 设定项目         | 设定内容                    |
|--------------|-------------------------|
| 记录方法         | 手动/ 定时器                 |
| 记录开始         | 年/月/日 时:分:秒             |
| 记录结束         | (0000/00/00 00: 00: 00) |
| 数据保存位置       | CF 卡/内存                 |
| 屏幕保存位置       | (插入CF 卡时,优先)            |
| CF卡的格式化      | 进行CF卡的格式化               |
| CF卡数据删除      | 进行CF卡的数据删除              |
| 内存格式化        | 进行内存储器的格式化              |
| 内存数据删除       | 进行内存储器的数据删除             |
| 数据传输(内存→CF卡) | 内存储器中数据传送到CF卡。          |
| 载入设置         | 利用设定的保存功能可读取保存的设定内容。    |
| 保存设置         | 设定内容可保存于CF卡或内存储器。       |

# 其他设置

| 设定项目     | 设定内容                                                                       |
|----------|----------------------------------------------------------------------------|
| 语言*      | 日本語/ English / 中文 / Français / Español                                     |
| 日期       | YYYY/MM/DD / MM/DD/YYYY / DD/MM/YYYY                                       |
| 时间*      | yyyy/mm/dd hh:mm:ss                                                        |
| 蜂鸣音      | ON / OFF                                                                   |
| CSV文件    | <ul> <li>小数点 / 段落号</li> <li>. / ,</li> <li>. / ;</li> <li>, / ;</li> </ul> |
| ID号      | $00-001 \sim 99-999 (00-001)$                                              |
| LCD对比度   | 浅色 ⇔ 标准 ⇔深色<br>10 ⇔ 0 ⇔10                                                  |
| CH自定义颜色* | 默认值 / 自定义                                                                  |
| 自动关机     | ON / OFF                                                                   |
| LCD自动关闭  | ON / OFF                                                                   |
| 电池充电     | ON/OFF                                                                     |
| 系统复位     | 进行系统复位                                                                     |

# 5.₩量程 🖤

测试流程

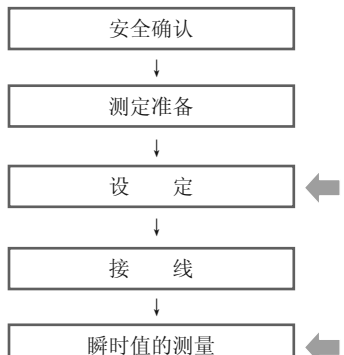

| SET UP) 量程 |         |        |  |  |  |  |
|------------|---------|--------|--|--|--|--|
| 基本设置       | 各测试设置   | 保存设置   |  |  |  |  |
| 接线         | 间隔时间    | 记录方法   |  |  |  |  |
| 电压量程       | 保存项目(W) | 记录开始   |  |  |  |  |
| VT 比       | •瞬时值    | 记录结束   |  |  |  |  |
| 钳形         | ・平均值    | 数据保存位置 |  |  |  |  |
| 电流量程       | ・最大值    | 屏幕保存位置 |  |  |  |  |
| CT 比       | ・最小值    |        |  |  |  |  |
| 滤波         |         |        |  |  |  |  |
| DC 电压      |         |        |  |  |  |  |
| 频率         |         |        |  |  |  |  |

瞬时值的测量

**w** 量程

|    | 画面显示记号 |     |                                     |     |                   |   |                 |
|----|--------|-----|-------------------------------------|-----|-------------------|---|-----------------|
| V  | 电压     | А   | 电流                                  | Р   | 有功功率 + 消耗<br>- 再生 | Q | 无功功率 + 迟<br>- 进 |
| S  | 视在功率   | PF  | 功率     +     迟       因数     -     进 | PA  | 相位角 + 迟<br>- 进    | f | 频率              |
| An | 中性线电流  | DC1 | 电压输入<br>1CH的电压                      | DC2 | 电压输入<br>2CH的电压    |   |                 |

## 切换显示 / 放大显示

|   | 系统切换       | ─ <u>系统─</u><br>1·2·3·4                                                                                                    | <b>▲   ▶ 光标</b> 键 | A通道<br>(注意: 1: 0: 0: 1: 0: 0: 1: 0: 0: 0: 0: 0: 0: 0: 0: 0: 0: 0: 0: 0: |
|---|------------|----------------------------------------------------------------------------------------------------|-------------------|-------------------------------------------------------------------------|
| ŧ | 项目切换       | 瞬时值<br>平均值<br>最大值<br>最小值                                                                                                    | ▲▼ 光标 键           | (例定面<br>計量値<br>合计<br>一定显示                                               |
|   | 设定状况<br>确认 | 3744/148<br>3741/148<br>3741/ | ENTER 键           | * 按 🔞 键可在放大显示和一览显示中切换。<br>放大显示的定制参考"第6 章瞬时值的测定"                         |

#### 保存数据

| 文件 ID : 6310-01 |         |              |                          |     |     |     |  |
|-----------------|---------|--------------|--------------------------|-----|-----|-----|--|
| 保存时间            | 可和日期    | 经过时间         | 瞬时值                      | 平均值 | 最大值 | 最小值 |  |
| DATE            | TIME    | ELAPSED TIME | INST AVG                 |     | MAX | MIN |  |
| yyyy/mm/dd      | h:mm:ss | h:mm:ss      | (±)x.xxxE±nn             |     |     |     |  |
| 年/月/日           | 时:分:秒   | 时:分:秒        | (±)数值 x 10 <sup>±n</sup> |     |     |     |  |

例如: 1.234E+02=1.234x10<sup>2</sup>=123.4

# 保存数据的标题

| AVG A1 [A] 1 |  |
|--------------|--|
|--------------|--|

| 1 | INST | : | 瞬时值     |
|---|------|---|---------|
|   | AVG  | : | 平均值     |
|   | MAX  | : | 最大值     |
|   | MIN  | : | 最小值     |
| 2 | V    | : | 各相电压    |
|   | A    | : | 各相电流    |
|   | f    | : | 频率      |
|   | Р    | : | 有功功率    |
|   | Q    | : | 无功功率    |
|   | S    | : | 视在功率    |
|   | PF   | : | 力率      |
|   | PA   | : | 相位角     |
|   | DC   | : | 模拟输入的电压 |
| 3 | 通道号  | : | * 1 ~ 4 |
| 4 |      |   | 单位      |
| 5 |      |   | 系统      |

\*无号码的保存数据显示测量值的总和。

#### 瞬时值的保存

| 1       | 确认设定后按 开始 → 下一个                                                                                                    | → 下一个 → 完成 的顺序开始记录。                                                                  |  |  |  |
|---------|----------------------------------------------------------------------------------------------------|--------------------------------------------------------------------------------------|--|--|--|
|         | 按 开始 键2 秒以上可开始记录。                                                                                                    |                                                                                      |  |  |  |
| 开始      | W/         Ich         Comparing the second second                                                                                                    | <<手动>>       <                                                                       |  |  |  |
|         | 著:1411日本 1471日本 1441日<br>PF:0.5966 DC1:4.015 (1)(1)(1)(1)(1)<br>PA:25.0 0 685 DC2:3.763 V<br>停止:<br>特定:<br>特定:<br>特定:<br>特定:<br>特定:<br>1011日本<br>101日日<br>101日日<br>1 | ¥<br>指定时间前待机。<br>▼                                                                   |  |  |  |
| 2       |                                                                                                    | 到达开始指定时间。                                                                            |  |  |  |
| 保<br>存  | V         220.7         216.2         205.8         V           P         16.62         47.78         43.80         hH         ₩45           Q         47.32         100         10.00         000         The state           S         5.015         47.78         43.80         hH         ₩45           PH         0.331         1.000         1.000         The state         The state           PA         70.6         0.0         0.0         0.00         The state         The state           Q         4.732         her         h.4200         Her         The state         The state           PH         0.331         1.000         1.000         The state         The state         The state         The state           PA         70.6         0.0         0.0         0.0         The state         The state         The state           Q         4.732         her         An: state         The state         The state         The state         The state         The state         The state         The state         The state         The state         The state         The state         The state         The state         The state         The state         The state                                                                                                    | 测定状态LED 点亮。 ●●●●●●●●●●●●●●●●●●●●●●●●●●●●●●●●●●                                       |  |  |  |
|         | PF: 0.763 DC1: 4.022 V はの高小の<br>PA: 40.2 deg DC2: 3.773 V 30 のでま<br>停止 指版 设定确认                                                                                                    | X/描述存中小能更以反定                                                                         |  |  |  |
| 3<br>停止 | W/         Ich         20h         Sch         Constant           V:         221.8         214.2         203.6         V           A:         228.8         221.8         214.1         A           P:         50.75         47.5         43.6         V           S:         56.75         47.5         43.6         V           S:         56.75         47.5         43.6         V           F#FEEUX         524#         60.00         0.00         Paragram           F#FEEUX         524#         60.00         V         Paragram           F#FEEUX         524#         60.00         V         Paragram           F#FEEUX         524#         60.00         V         Paragram           F#FEEUX         524#         60.00         V         Paragram           F#FEEUX         524#         60.00         V         Paragram           F#E         10.00         0.00         V         Paragram           F#E         10.00         0.00         14.02         V         30.97           F#E         10.00         0.00         14.02         V         30.97                                                                                                    | 按 停止 到达完成指定时间。<br>显示保存数据文件名。<br>测定状态LED 熄灭。<br>〇 〇 〇 〇 〇 〇 〇 〇 〇 〇 〇 〇 〇 〇 〇 〇 〇 〇 〇 |  |  |  |

-16-

# 6. Wh量程(Wh

测试流程

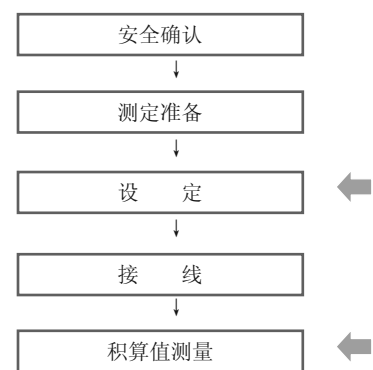

| SET UP) 量程 |             |        |  |  |  |  |  |  |
|------------|-------------|--------|--|--|--|--|--|--|
| 基本设置       | 各测试设置       | 保存设置   |  |  |  |  |  |  |
| 妾线         | 间隔时间        | 记录方法   |  |  |  |  |  |  |
| 电压量程       | 保存项目选择 (Wh) | 记录开始   |  |  |  |  |  |  |
| 'T 比       | • 瞬时值       | 记录结束   |  |  |  |  |  |  |
| <b></b> 甘形 | ・平均值        | 数据保存位置 |  |  |  |  |  |  |
| 电流量程       | ・最大值        | 屏幕保存位置 |  |  |  |  |  |  |
| T 比        | ・最小值        |        |  |  |  |  |  |  |
| 虑波         | • 详细项目      |        |  |  |  |  |  |  |
| C 电压       |             |        |  |  |  |  |  |  |
| 须率         |             |        |  |  |  |  |  |  |

\* 当进行积算值的测试时,测定值将会被显示。

|     | 画面显示记号    |     |           |      |         |  |  |
|-----|-----------|-----|-----------|------|---------|--|--|
| WP+ | 有效电能(消耗)  | WS+ | 视在电能(消耗)  | WQi+ | 无效电能(迟) |  |  |
| WP- | 有效电能 (再生) | WS- | 视在电能 (再生) | WQc+ | 无效电能(进) |  |  |

Wh ) 量程

1

#### 切换显示/₩量程显示

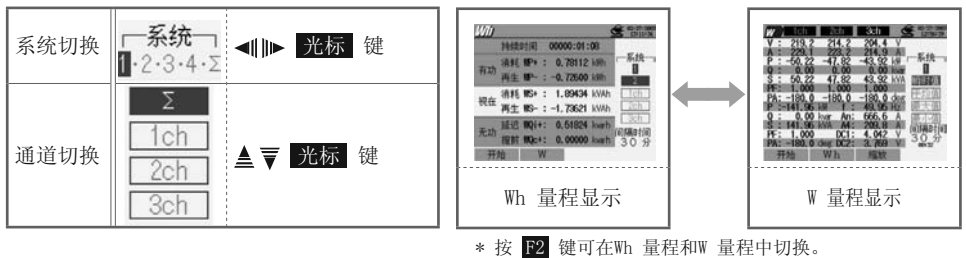

#### 保存数据

| 文件 ID : 6310-02                            |         |              |                       |                    |                    |  |  |  |  |  |
|--------------------------------------------|---------|--------------|-----------------------|--------------------|--------------------|--|--|--|--|--|
| 保存时间利                                      | 印日期     | 经过时间         | 有效电能<br>(消耗 / 再生 )    | 视在电能<br>(消耗 / 再生 ) | 无效电能<br>(消耗 / 再生 ) |  |  |  |  |  |
| DATE TIME                                  |         | ELAPSED TIME | INTEG_WP INTEG_WS INT |                    | INTEG_WQ           |  |  |  |  |  |
| yyyy/mm/dd                                 | h:mm:ss | h:mm:ss      | (±)x.xxxxE±nn         |                    |                    |  |  |  |  |  |
| 年/月/日 时:分:秒 时:分:秒 (±)数值 x 10 <sup>±n</sup> |         |              |                       |                    |                    |  |  |  |  |  |

\* 无功功率的消耗(+)/再生(-)将分別记录相位:迟(i),进(c)。 \* Wh量程中,可同时记录W量程的测量数据和以上测试数据。

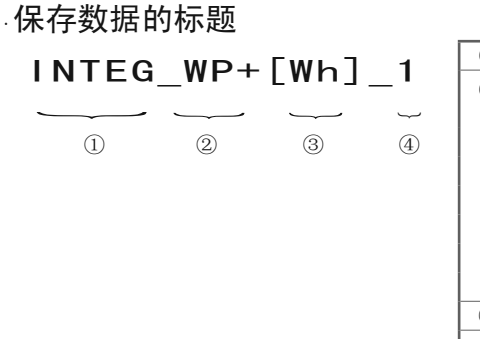

| 1 | INTEG | : | 积算值       |
|---|-------|---|-----------|
| 2 | WP+   | : | 有效电能(消耗)  |
| - | WP-   | : | 有效电能(再生)  |
|   | WS+   | : | 视在电能(消耗)  |
|   | WS-   | : | 视在电能 (再生) |
|   | WQi+  | : | 无效电能(消耗)迟 |
|   | WQc+  | : | 无效电能(消耗)进 |
|   | WQi-  | : | 无效电能(再生)迟 |
|   | WQc-  | : | 无效电能(再生)进 |
| 3 |       |   | 单位        |
| 4 |       |   | 系统        |

#### 积算值的保存

| 1       | 确认设定后按 开始 → 下一个                                                                                                    | → <u>下</u> - <u>↑</u> → <del>7</del>         | 完成 的顺序开始记录。                                                                     |  |  |
|---------|----------------------------------------------------------------------------------------------------|----------------------------------------------|---------------------------------------------------------------------------------|--|--|
| 1       | 按 开始 键2 秒以上可开始记录。                                                                                                    |                                              |                                                                                 |  |  |
| 开始      | 対称町前         00000:00:00           有功         清耗 WP+:         180:137         新           有方         清耗 WP+:         180:137         新           保存至以下文件         01-GF002.CSV         夏           元功         夏辺 町(1+:         104:198         wrh           元功         夏辺 町(1+:         104:198         wrh           元功         夏辺 町(1+:         104:198         wrh           元功         夏辺 町(1+:         0.000         wrh         3.0 分           伊止         W         设定确认 | < <b>&lt;手动&gt;&gt;</b><br>显示保有<br>▼<br>开始保存 | <<指定时间>>><br>字文件名<br>「「」」」<br>「「」」」<br>示志显示、闪烁。<br>测试状态LED 闪烁。<br>指定时间前待机。<br>▼ |  |  |
| 2<br>保存 | 持续时间         00000:00:51           有动 清耗 椰子:         0.64146 l/m           有动 清耗 椰子:         0.64146 l/m           再生 椰子:         0.56147 l/m           現在 清耗 豚子:         1.57860 l/MA           現在 清耗 豚子:         1.57860 l/MA           現在 清耗 豚子:         1.57860 l/MA           近面         1.3057 l/MA           近面         3.0 分           復生 W         设定输认                                                                                                    | 测定状<br>(达到间隔时)<br>日本<br>数据保                  | 到达开始指定时间。<br>大态LED 点亮。<br>, CF 或 (EE) 点亮。<br>间时红色LED 点亮。)<br>禄存中不能更改设定          |  |  |
| 3<br>停  | <u> が前</u><br>持续时间 00000:01:08<br>有功 消耗 駅+: 0.78112 killi 日<br>保存在以下文件                                                                                                    | ★ 存止<br>按 停止                                 | 到达完成指定时间。                                                                       |  |  |
| ĨĹ      | 1 02-07-022_CSV<br>通道 WQi+: 0.51824 kwrh 30<br>地訪 WQc+: 0.00000 kwrh 30 分<br>开始 W                                                                                                    | 测定状态LED 熄灭。                                  |                                                                                 |  |  |

# 7. DEMAND量程 @EMAND 测试流程

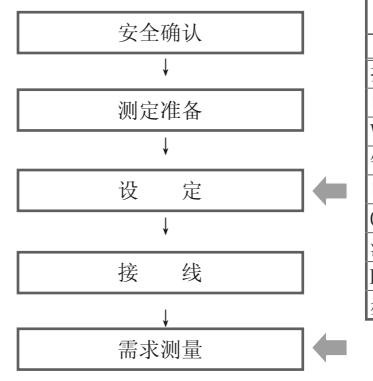

| SET UP) 量程  |            |        |  |  |  |  |  |
|-------------|------------|--------|--|--|--|--|--|
| 基本设置        | 各测试设置      | 保存设置   |  |  |  |  |  |
| 接线          | 间隔时间       | 记录方法   |  |  |  |  |  |
| 电压量程        | 保存项目选择 (W) | 记录开始   |  |  |  |  |  |
| VT EL       | •瞬时值       | 记录结束   |  |  |  |  |  |
| 钳形          | • 平均值      | 数据保存位置 |  |  |  |  |  |
| 电流量程        | ・最大值       | 屏幕保存位置 |  |  |  |  |  |
| CT 比        | ・最小值       |        |  |  |  |  |  |
| 滤波          | ・详细项目      |        |  |  |  |  |  |
| DC 电压       | 需求目标值      |        |  |  |  |  |  |
| 频率          | 需求检查       |        |  |  |  |  |  |
| (DEMAND) 量程 | 1          |        |  |  |  |  |  |

\* 当进行需求测量时,测定值将会被显示。

#### 显示切换/W 量程显示、Wh 量程显示

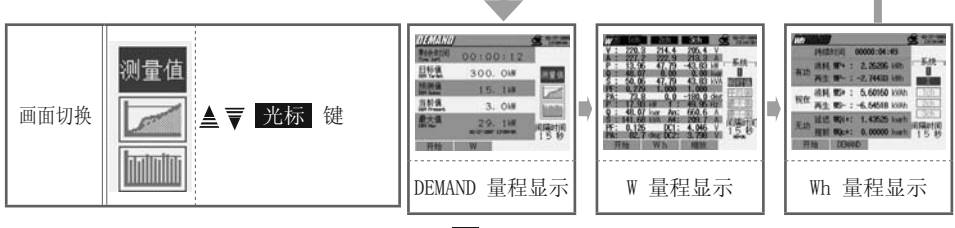

\* 按 F2 键可在DEMAND 显示⇒W量程显示⇒Wh 量程显示中切换。

#### 保存数据

| 文件 ID: 6310-03 |         |                 |              |                           |                 |                 |        |        |  |
|----------------|---------|-----------------|--------------|---------------------------|-----------------|-----------------|--------|--------|--|
| 保存时间和日期        |         | 经过时间            |              | 有效电能<br>(消耗/再生)           | 视在电能<br>(消耗/再生) | 无效电能<br>(消耗/再生) | 需求值    | 目标值    |  |
|                |         |                 | 积算           | INTEG_WP                  | INTEG_WS        | INTEG_WQ        |        |        |  |
| DATE           | TIME    | ELAPSED<br>TIME | 时间间隔<br>内变化量 | INTVL_WP                  | INTVL_WS        | INTVL_WQ        | DEM    | TARGET |  |
| yyyy/mm/dd     | h:mm:ss | h:mm:ss         |              | (±)x.xxxxE±nn (±)x.x      |                 |                 | xxE±nn |        |  |
| 年/月/日          | 时:分:秒   | 时:分:秒           |              | (±) 数值 x 10 <sup>±n</sup> |                 |                 |        |        |  |

\* DEMAND 量程中,可同时记录W 量程的测试数据和以上数据。

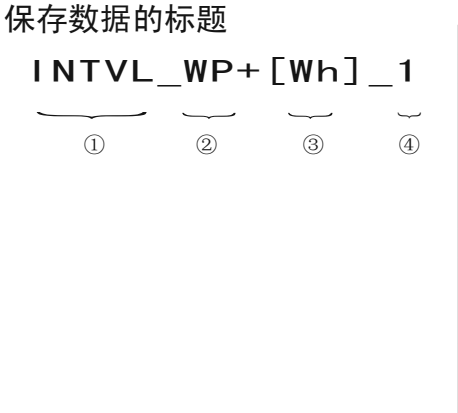

| 1 | INTEG  | : | 积算值       |
|---|--------|---|-----------|
|   | INTVL  | : | 间隔内变化量    |
|   | DEM    | : | 需求值合计     |
|   | TARGET | : | 目标值       |
|   | WP+    | : | 有效电能(消耗)  |
| 2 | WP-    | : | 有效电能 (再生) |
|   | WS+    | : | 视在电能 (消耗) |
|   | WS-    | : | 视在电能 (再生) |
|   | WQi+   | : | 无效电能(消耗)迟 |
|   | WQc+   | : | 无效电能(消耗)进 |
|   | WQi-   | : | 无效电能(再生)迟 |
|   | WQc-   | : | 无效电能(再生)进 |
| 3 |        |   | 单位        |
| 4 |        |   | 系统        |

#### 需求测定的保存

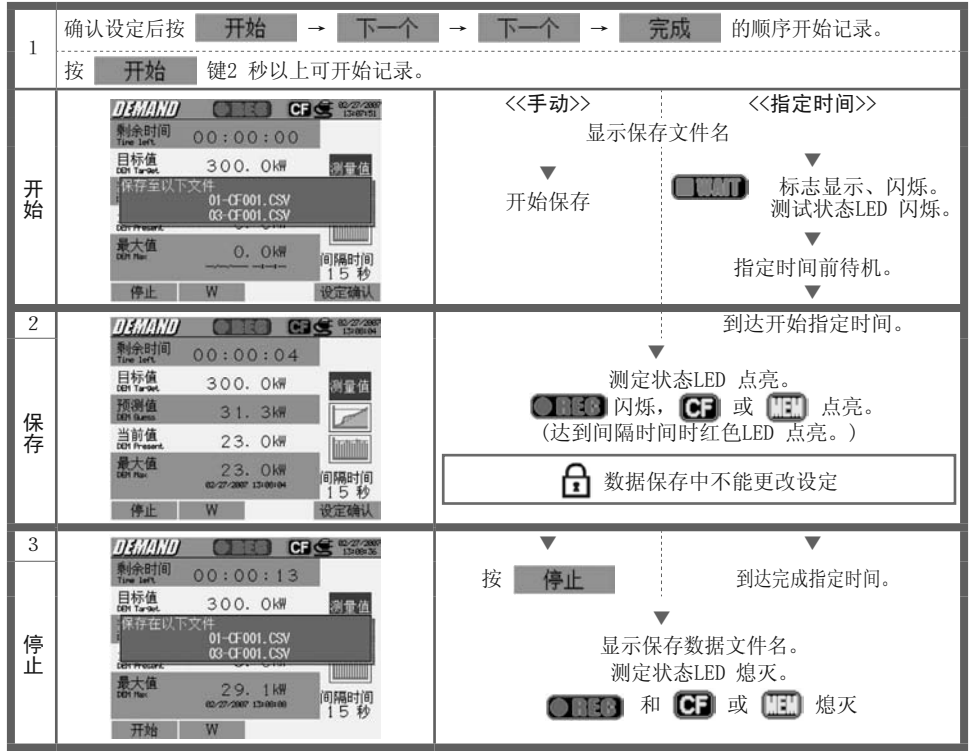

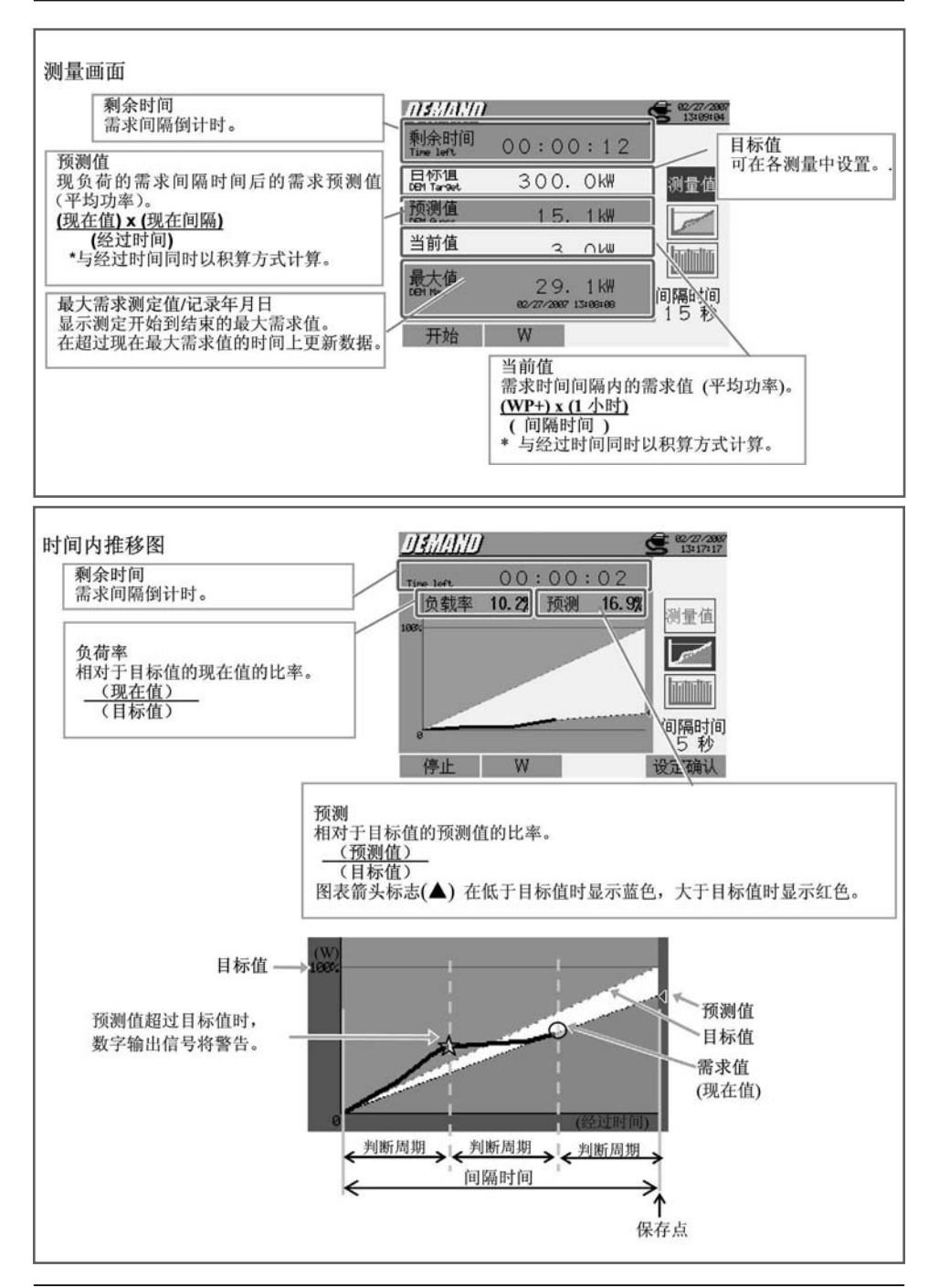

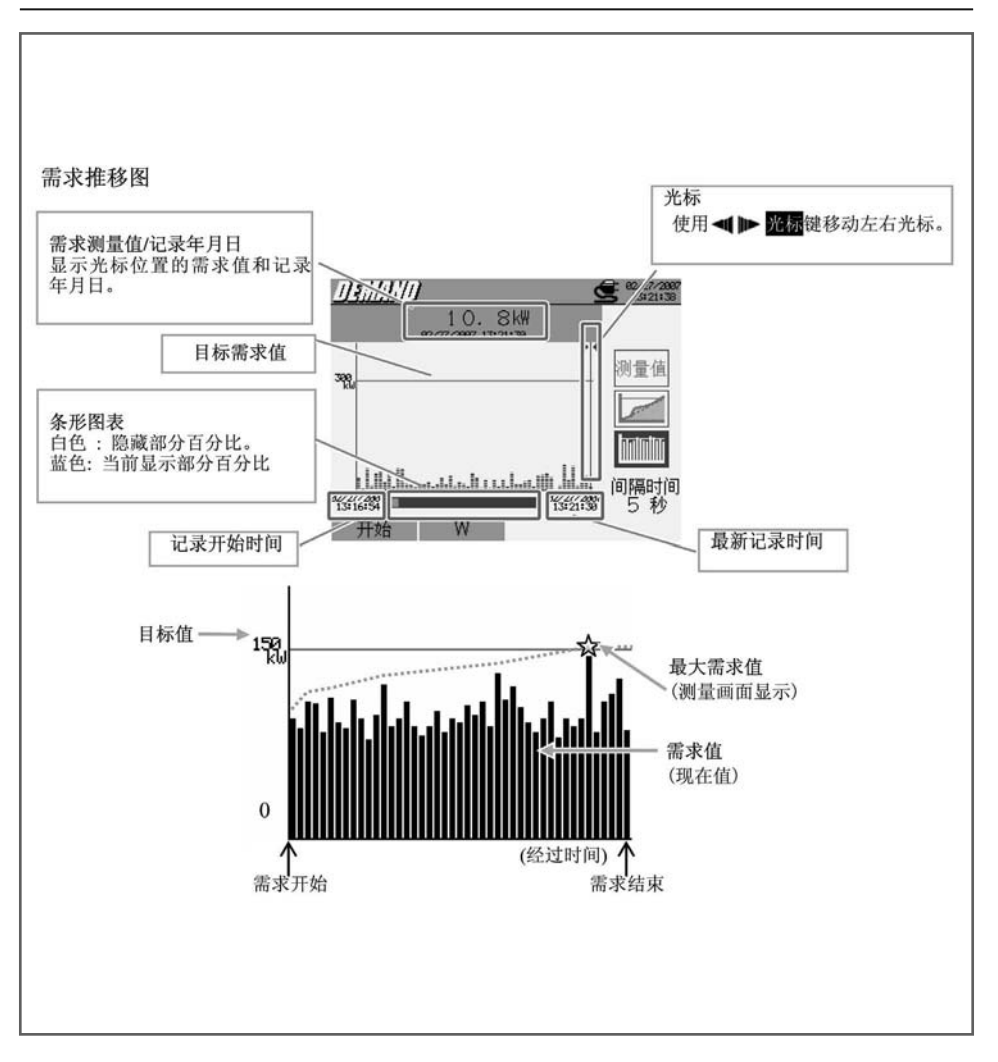

# 8. WAVE 量程 ~

测试流程

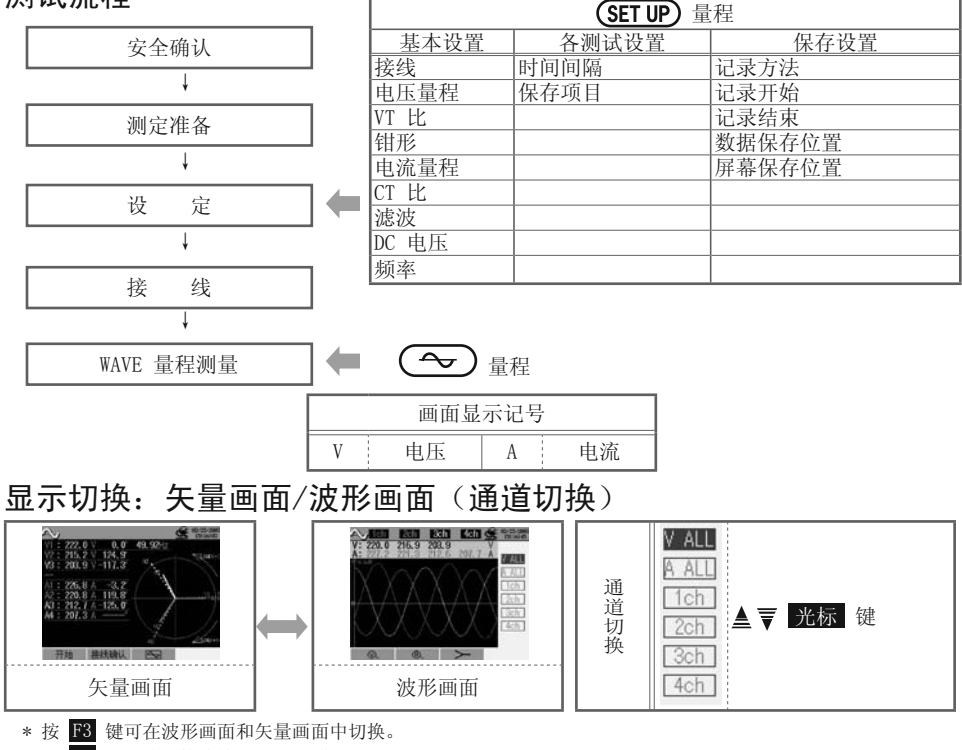

\* 按 F2 键可确认接线情况是否正确。

\* 按 F1 键或 F2 键在波形显示时可放大竖轴 (电压/电流)。

### 保存测定数据

| 文件 ID : 6310-04 (波形画面数据) |         |              |       |        |                          |  |  |  |  |
|--------------------------|---------|--------------|-------|--------|--------------------------|--|--|--|--|
| 保存时间                     | 和日期     | 经过时间         | 通道    | 瞬时值    |                          |  |  |  |  |
| DATE TIME EI             |         | ELAPSED TIME | СН    | *1行/2行 | 1 / 128~129 / 256        |  |  |  |  |
| yyyy/mm/dd               | h:mm:ss | h:mm:ss      | Ai⁄Vi | (±)    | $(\pm)$ x. xxxE $\pm$ nn |  |  |  |  |
| 年/月/日                    | 时:分:秒   | 时:分:秒        | 电流/电压 | (±)    | 数值 x 10 <sup>±n</sup>    |  |  |  |  |

\*第 1~128 的测量瞬时值保存在第1 行中, 第129~256 的测量瞬时值保存在2行中。

| 文件 ID : 6310-05 (矢量画面数据) |         |              |         |        |                      |     |  |  |  |
|--------------------------|---------|--------------|---------|--------|----------------------|-----|--|--|--|
| 保存时间和                    | 和日期     | 经过时间         | 瞬时值     | 平均值    | 最大值                  | 最小值 |  |  |  |
| DATE                     | TIME    | ELAPSED TIME | INST    | AVG    | MAX                  | MIN |  |  |  |
| yyyy/mm/dd               | h:mm:ss |              | (±)x.xx | xE±nn  |                      |     |  |  |  |
| 年/月/日                    | 时:分:秒   | 时:分:秒        |         | (±) 数值 | ( x 10 <sup>±n</sup> |     |  |  |  |

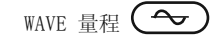

#### 数据保存的标题

文件 ID:6310-04 (波形画面数据)

5/133

1 2

文件 ID:6310-05 (矢量画面数据)

INST\_A1[deg]

(1) (2) (3) (4)

| 1 | 1 ~ 128   | : | 瞬时值采样顺序号          |
|---|-----------|---|-------------------|
| 2 | 129 ~ 256 | : | 瞬时值采样顺序号(① + 128) |

| 1 | INST | : | 瞬时值        |
|---|------|---|------------|
|   | AVG  | : | 平均值        |
|   | MAX  | : | 最大值        |
|   | MIN  | : | 最小值        |
| 2 | V    | : | 各相电压       |
|   | A    | : | 各相电流       |
| 3 | 通道号  | : | $1 \sim 4$ |
| 4 |      |   | 单位         |

\* ④中显示[deg]时表示相位角。

#### WAVE 量程的保存

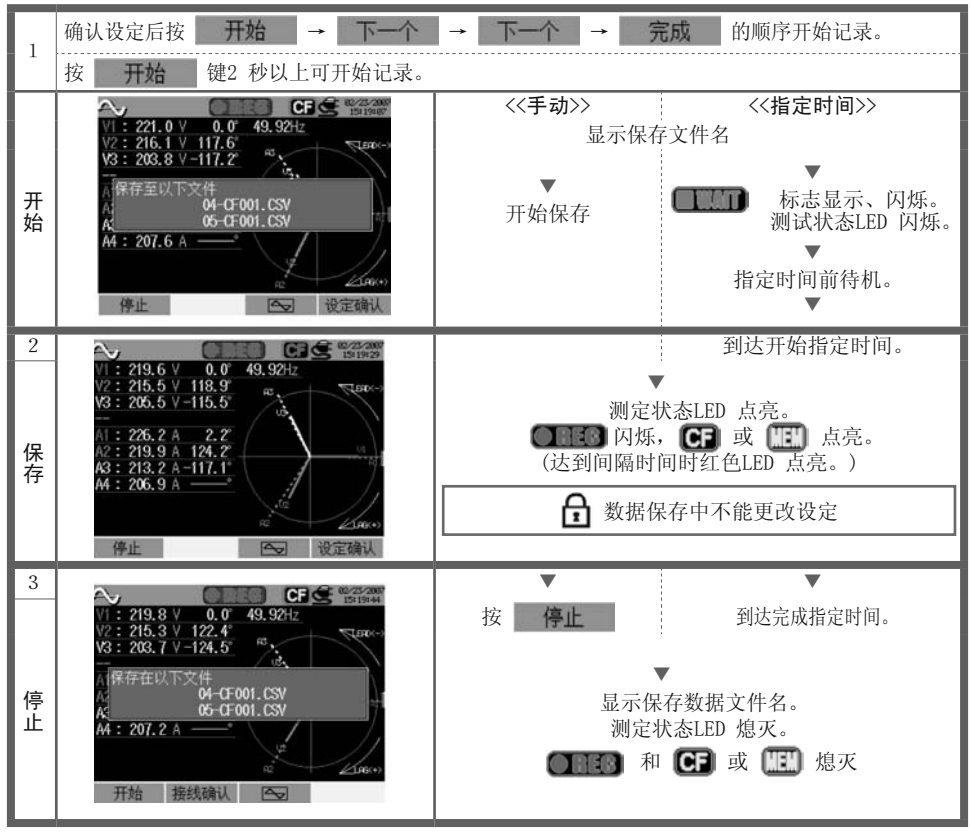

-24 -

# 9. 谐波解析 🛄

测试流程

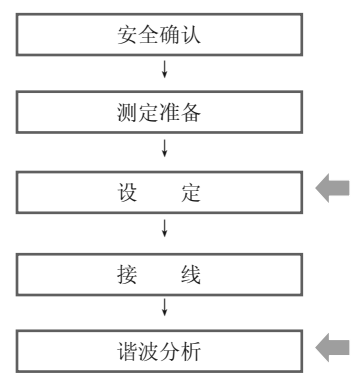

| SET UP) 量程 |         |        |  |  |
|------------|---------|--------|--|--|
| 基本设置       | 各测试设置   | 保存设置   |  |  |
| 接线         | 时间间隔    | 记录方法   |  |  |
| 电压量程       | THD 计算  | 记录开始   |  |  |
| VT 比       | 允许量程的设定 | 记录结束   |  |  |
| 钳形         | 最大保持值   | 数据保存位置 |  |  |
| 电流量程       | 保存项目选择  | 屏幕保存位置 |  |  |
| CT 比       |         |        |  |  |
| 滤波         |         |        |  |  |
| DC 电压      |         |        |  |  |
| 频率         |         |        |  |  |

显示的切换

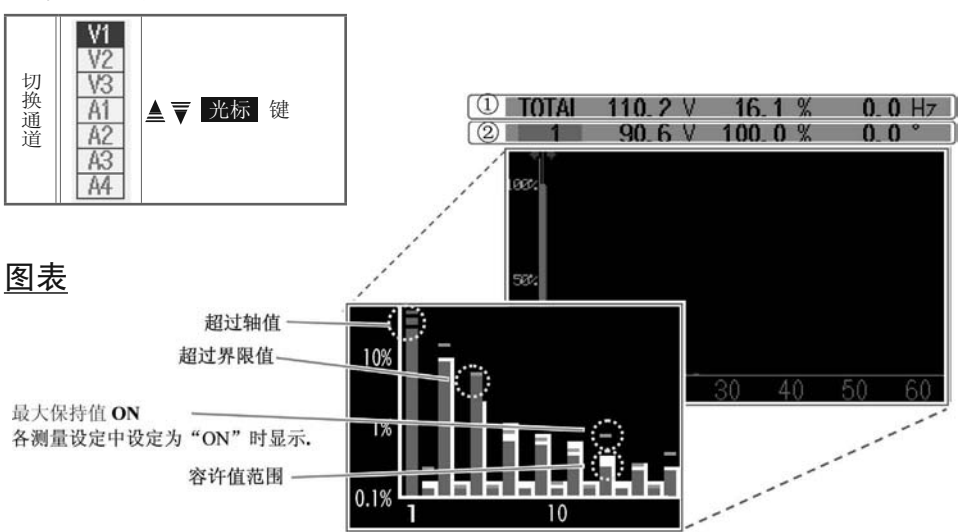

₩…)量程

|       |    |     | ① 测定值   |   |         |
|-------|----|-----|---------|---|---------|
| TOTAL | 合计 | V⁄A | 各通道的有效值 | % | 各通道的THD |

| ② 测定(光标指定位置的值) |         |                      |  |
|----------------|---------|----------------------|--|
| 1~63 次数        | V/A 有效值 | % 基本波(1次)的。相位角<br>比例 |  |

#### 保存测定数据

|            | 文件 ID : 6310-06 |                 |         |       |                           |                      |                      |
|------------|-----------------|-----------------|---------|-------|---------------------------|----------------------|----------------------|
| 保存时间和日期    |                 | 经过时间            | 通道      | 有效值   | 综合谐波斜率                    | 各次数的瞬时值              |                      |
| DATE       | TIME            | ELAPSED<br>TIME | СН      | TOTAL | THD                       | 1_[V/A]~<br>63_[V/A] | 1_[deg]~<br>63_[deg] |
| yyyy/mm/dd | h:mm:ss         | h:mm:ss         | Vi / Ai |       | $(\pm)$ x. xxxxE $\pm$ nn |                      |                      |
| 年/月/日      | 时:分:秒           | 时:分:秒           | 电压 / 电流 |       | (土) 数                     | 值 x 10 <sup>±n</sup> |                      |

保存数据的标题

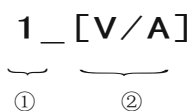

| 1 | 1 ~ 63 | : | 数据号   |
|---|--------|---|-------|
|   | V/A    | : | 电压/电流 |
|   | Deg    | : | 相位角   |

谐波解析的保存

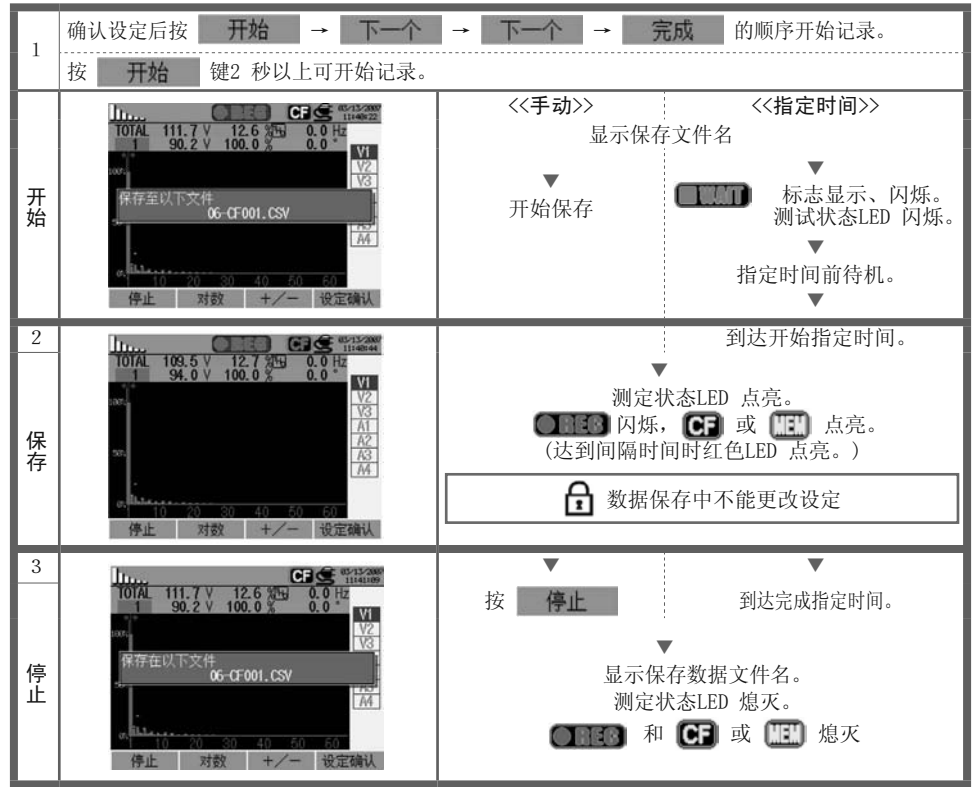

# 10. 电能质量 @UALTY)

上升 / 下降 / 瞬停测定

测试流程

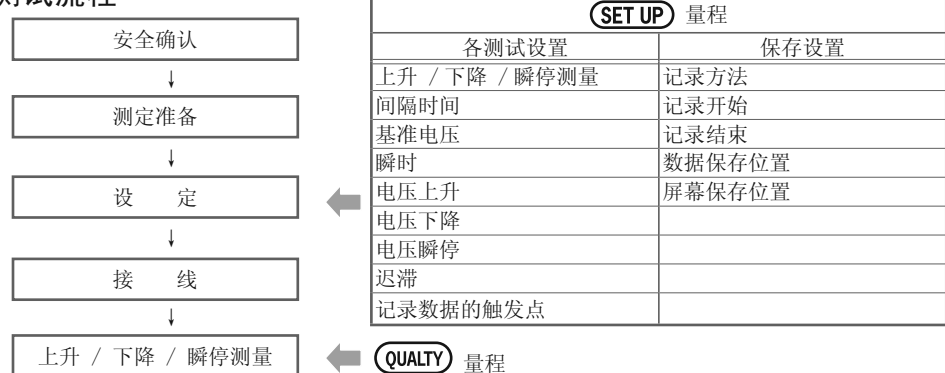

\* 当进行上升 / 下降 / 瞬停测定时,测定值将会被显示。

#### 数据记录时机

在测定中,当事件发生或每隔一定时间数据将被保存。

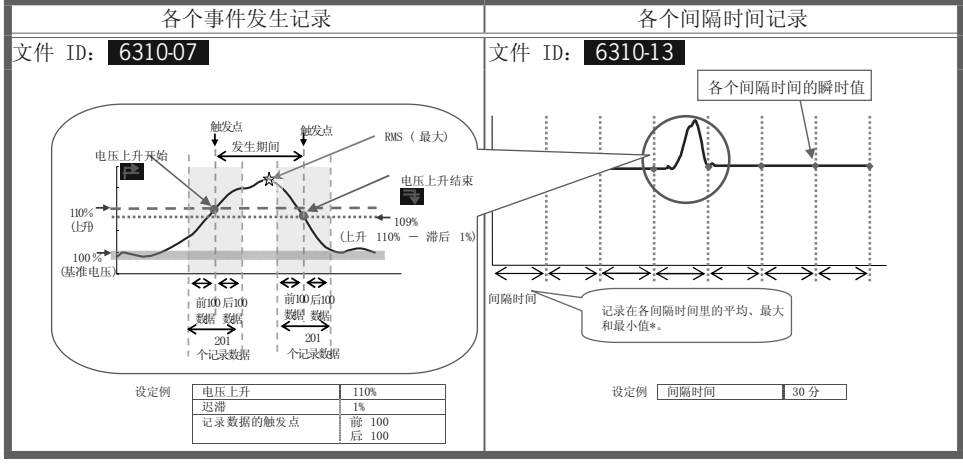

瞬时值:瞬时值间隔时间1秒内捕获的100个数据(@50Hz)的有效值的平均 平均值:间隔时间里捕获的有效值的平均值 最大值:间隔时间里捕获的有效值的最大值 最小值:间隔时间里捕获的有效值的最小值

#### 保存测定数据

| 文件 ID : 6310-07 |            |            |       |    |    |       |
|-----------------|------------|------------|-------|----|----|-------|
| 保存时间            | 和日期        | 项目         | 发生/结束 |    |    |       |
| DATE            | TIME       | ITEM * I/O |       | 0  |    |       |
| yyyy/mm/dd      | h:mm:ss.ss | SWELL DIP  | INT   | 1  | 0  | 1/0   |
| 年/月/日           | 时:分:秒      | 上升 下降      | 瞬停    | 发生 | 结束 | 发生~结束 |

| 发生期间                | 最大/最小值                    | 数据                       |  |
|---------------------|---------------------------|--------------------------|--|
| DURATION            | MAX/MIN                   | 201                      |  |
| :: h:mm:ss.ss       | (±) x. xxxE±ni            | n                        |  |
| 发生时间 结束时间           | 最大值 (Swell) 最小值 (Dip/Int) | (±)数值 x 10 <sup>±n</sup> |  |
| * 在项目表示里,当机体的电源被切断时 | 、END将被记录,同样当电源回复后、STAI    | RT也将被记录下来。               |  |

|            | 文件 ID:6310-013 |              |      |                |                |     |
|------------|----------------|--------------|------|----------------|----------------|-----|
| 保存时间       | 可和日期           | 经过时间         | 瞬时值  | 平均值            | 最大值            | 最小值 |
| DATE       | TIME           | ELAPSED TIME | INST | AVG            | MAX            | MIN |
| yyyy/mm/dd | h:mm:ss        | h:mm:ss      |      | $(\pm)$ X. XXX | E±nn           |     |
| 年/月/日      | 时:分:秒          | 时:分:秒        |      | (±) 数值         | $x 10^{\pm n}$ |     |

#### 保存数据的标题

 $\underbrace{50 \sim 1\_1 \sim 150}_{\textcircled{0}}$ 

| 1 | 201 个合计数据 | : | 数据号 |
|---|-----------|---|-----|
|---|-----------|---|-----|

例如: 触发点设置为 前: 50 /后: 150。

#### 上升/下降/瞬停的保存

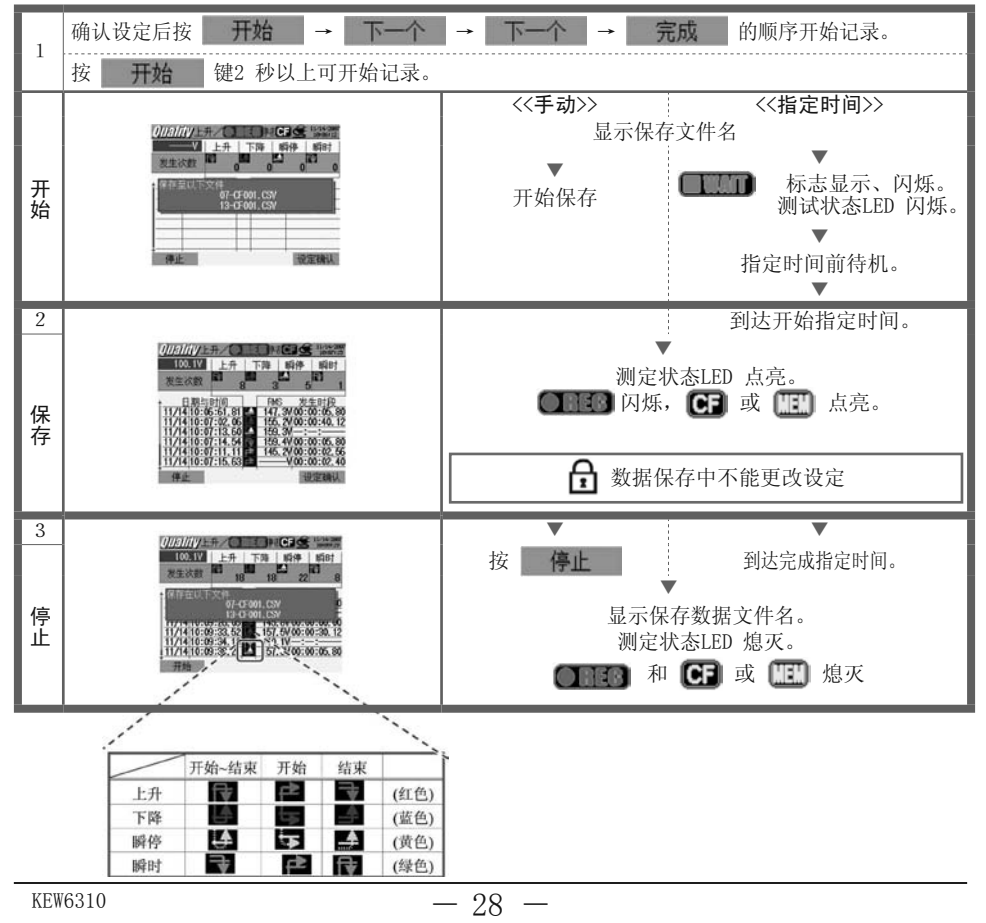

## 

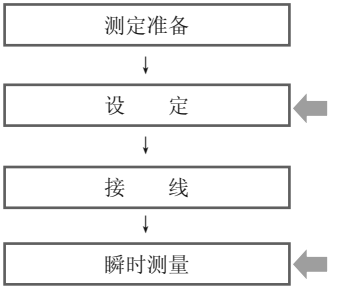

| SET UP) 量程 |        |  |  |  |
|------------|--------|--|--|--|
| 各测试设置      | 保存设置   |  |  |  |
| 瞬时测定       | 记录方法   |  |  |  |
| 间隔时间       | 记录开始   |  |  |  |
| 电压量程       | 记录结束   |  |  |  |
| 界限值        | 数据保存位置 |  |  |  |
| 迟滞         | 屏幕保存位置 |  |  |  |
| 记录数据的触发点   |        |  |  |  |
|            |        |  |  |  |

\* 当进行瞬时测定时,测定值将会被显示。

#### 数据记录时机

在测定中,当事件发生或每隔一定时间数据将被保存。

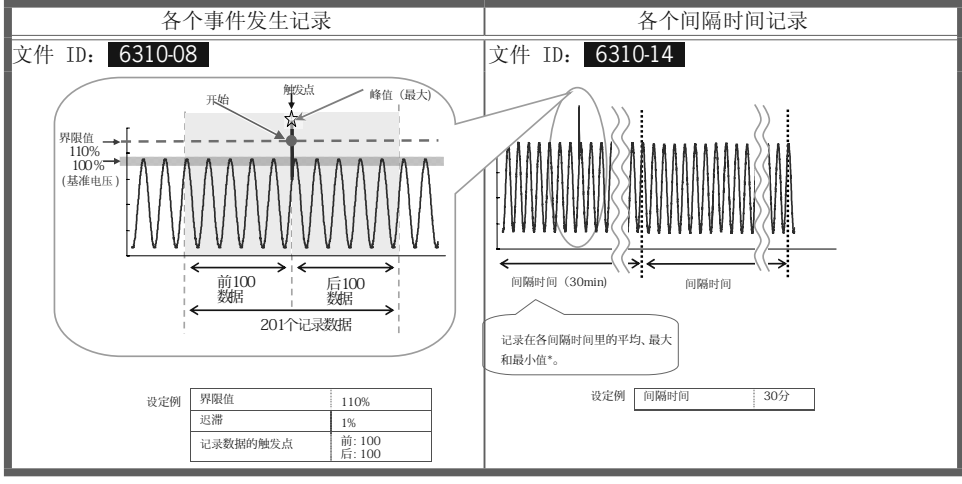

(QUALTY)

量程

瞬时值:间隔时间前1秒以100 µ s捕获的10,000数据中的最大值

- 平均值:间隔时间里捕获的瞬时值的平均值
- 最大值:间隔时间里捕获的瞬时值的最大值
- 最小值:间隔时间里捕获的瞬时值的最小值

#### 保存测试数据

| 文件 ID: 6310-08        |       |          |                          |  |  |
|-----------------------|-------|----------|--------------------------|--|--|
| 保存时间                  | 可和日期  | 最大值      | 数据                       |  |  |
| DATE                  | TIME  | MAX      | 201 个数据                  |  |  |
| yyyy/mm/dd h:mm:ss.ss |       | (±) x. x | xxE±nn                   |  |  |
| 年/月/日                 | 时:分:秒 | 最大值 (峰值) | (±)数值 x 10 <sup>±n</sup> |  |  |

| 文件 ID:6310-014 |                            |              |                |                |      |     |  |
|----------------|----------------------------|--------------|----------------|----------------|------|-----|--|
| 保存时间           | 可和日期                       | 经过时间         | 瞬时值            | 平均值            | 最大值  | 最小值 |  |
| DATE           | TIME                       | ELAPSED TIME | INST           | AVG            | MAX  | MIN |  |
| yyyy/mm/dd     | yyyy/mm/dd h:mm:ss h:mm:ss |              |                | $(\pm)$ x. xxx | E±nn |     |  |
| 年/月/日          |                            | (±) 数值       | $x 10^{\pm n}$ |                |      |     |  |
|                |                            |              |                |                |      |     |  |

保存的标题

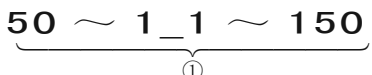

| ① 201 个合计数据 | : | 数据号 |
|-------------|---|-----|
|-------------|---|-----|

例如: 触发点设置为 前: 50 /后: 150。

#### 瞬时数据的保存

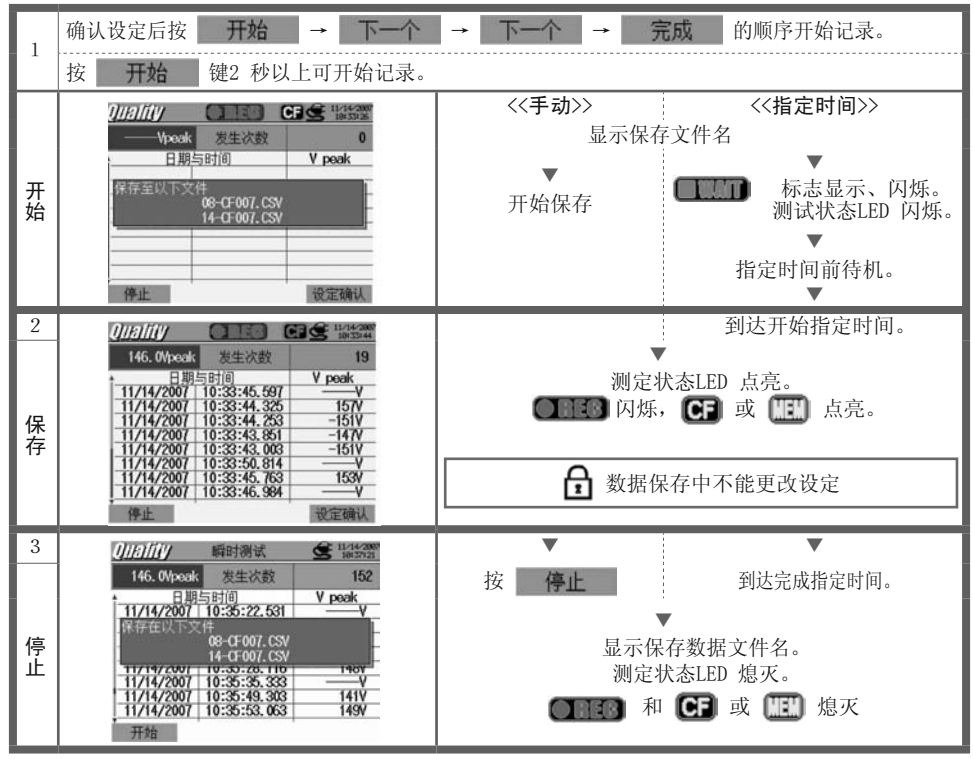

| - |
|---|

\* 当进行突入电流测定时,测定值将会被显示。

#### 数据记录时机

在测定中,当事件发生或每隔一定时间数据将被保存。

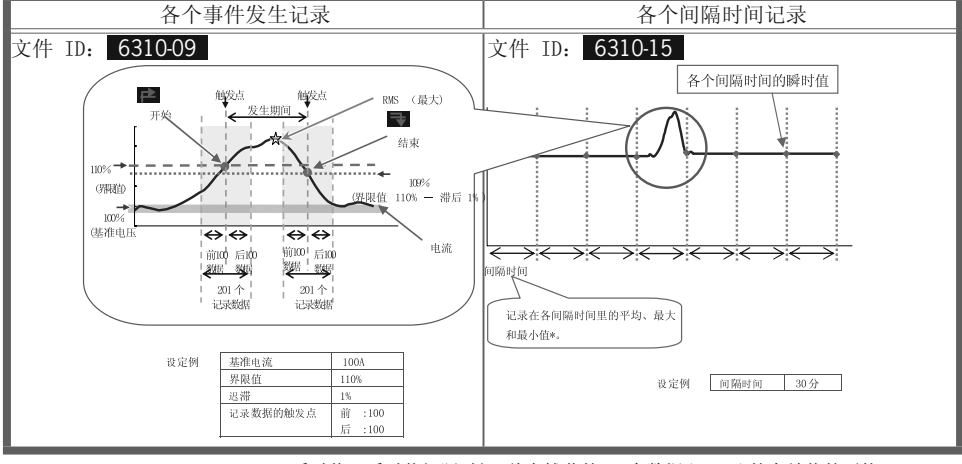

瞬时值:瞬时值间隔时间1秒内捕获的100个数据(@50Hz)的有效值的平均 平均值:间隔时间里捕获的有效值的平均值 最大值:间隔时间里捕获的有效值的最大值 最小值:间隔时间里捕获的有效值的最小值

#### 保存测试数据

| 文件 ID : 6310-09 |            |             |                  |         |                          |  |
|-----------------|------------|-------------|------------------|---------|--------------------------|--|
| 保存时间和日期 开始/结束   |            |             | 发生期间             | 最大 /最小  | 数据                       |  |
| DATE            | TIME       | I/0         | DURATION         | MAX/MIN | 201 个数据                  |  |
| yyyy/mm/dd      | h:mm:ss.ss | 1 0 1/0     | -:-:- h:mm:ss.ss | (±)     | x.xxxE±nn                |  |
| 年/月/日           | 时:分:秒      | 开始 结束 开始/结束 | 开始时间 结束时间        | 最大 / 最小 | (±)数值 x 10 <sup>±n</sup> |  |

$$-31 -$$

| 文件 ID:6310-015 |         |              |      |          |                |     |
|----------------|---------|--------------|------|----------|----------------|-----|
| 保存时间           | 可和日期    | 经过时间         | 瞬时值  | 平均值      | 最大值            | 最小值 |
| DATE           | TIME    | ELAPSED TIME | INST | AVG      | MAX            | MIN |
| yyyy/mm/dd     | h:mm:ss | h:mm:ss      |      | (±)x.xxx | E±nn           |     |
| 年/月/日          | 时:分:秒   | 时:分:秒        |      | (±) 数值   | $x 10^{\pm n}$ |     |

保存数据的标题

 $50 \sim 1\_1 \sim 150$ 

| ① 201 合计数据 | : | 数据号 |
|------------|---|-----|
|------------|---|-----|

例如: 触发点设置为 前: 50 /后: 150。

#### 突入电流测定的保存

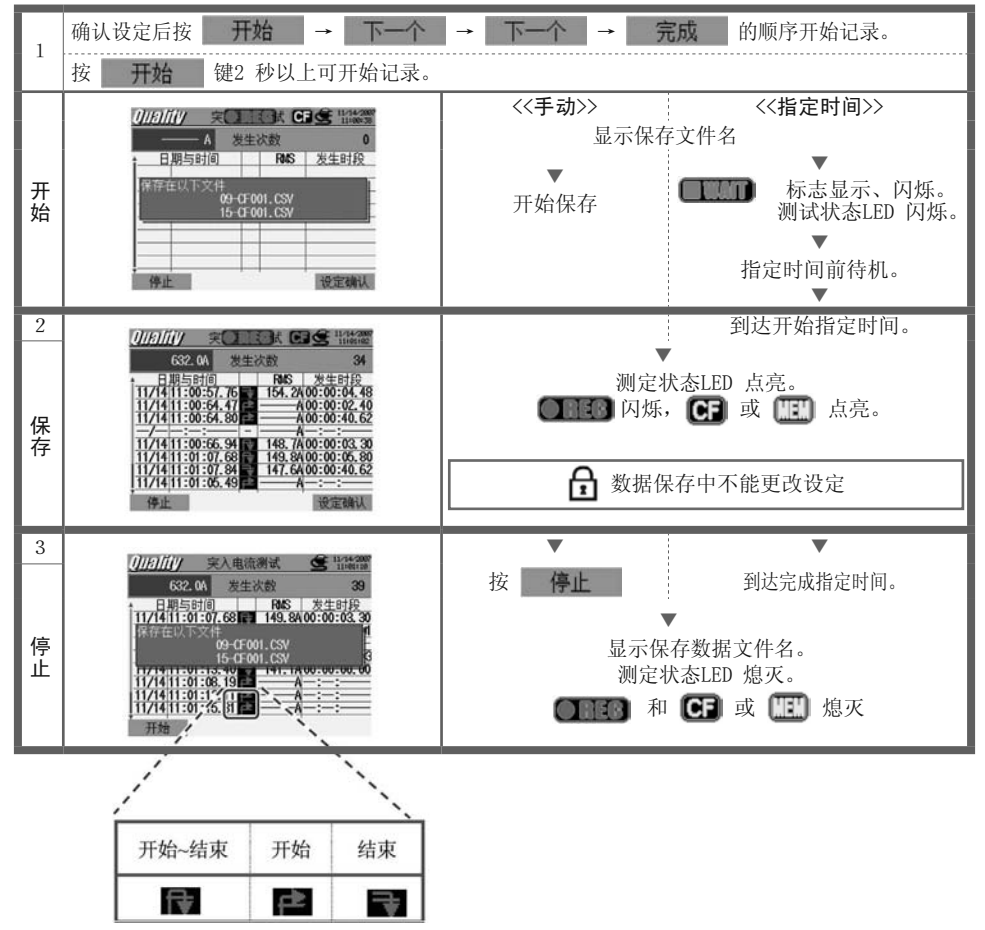

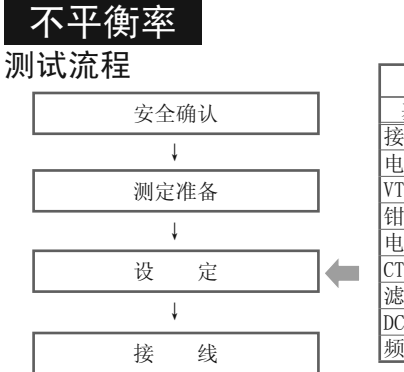

| SET UP) 量程 |       |        |  |  |  |
|------------|-------|--------|--|--|--|
| 基本设置       | 各测试设置 | 保存设置   |  |  |  |
| 接线         | 不平衡率  | 记录方法   |  |  |  |
| 电压量程       | 间隔时间  | 记录开始   |  |  |  |
| VT 比       | 输出界限值 | 记录结束   |  |  |  |
| 钳形         |       | 数据保存位置 |  |  |  |
| 电流量程       |       | 屏幕保存位置 |  |  |  |
| CT 比       |       |        |  |  |  |
| 滤波         |       |        |  |  |  |
| DC 电压      |       |        |  |  |  |
| 频率         |       |        |  |  |  |

↓ \* ①、②、③的任何一种接线方式均可进行测量。

不平衡率

QUALTY) 量程

|    | 画面显示记号 |     |                      |     |                   |   |                     |
|----|--------|-----|----------------------|-----|-------------------|---|---------------------|
| V  | 电压     | А   | 电流                   | Р   | 有功电力 + 消耗<br>- 再生 | Q | 无功电力 + 迟相位<br>- 进相位 |
| S  | 视在电力   | PF  | 功率 + 迟相位<br>因数 - 进相位 | PA  | 电容容量              | f | 频率                  |
| An | 中性线电流  | DC1 | 模拟输入的1 通道的<br>电压     | DC2 | 模拟输入的2通道的<br>电压   |   |                     |

#### 显示切换/矢量画面和W量程显示

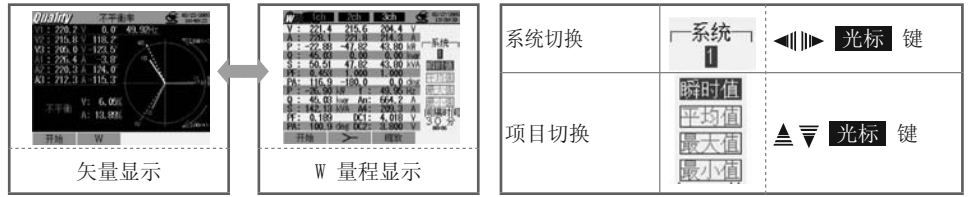

按 F2 键可在矢量画面和W 量程中切换。

#### 保存测试数据

|                            | File ID : 6310-10 |              |      |          |                |     |  |
|----------------------------|-------------------|--------------|------|----------|----------------|-----|--|
| 保存时间和日期 经过时间               |                   | 瞬时值          | 平均值  | 最大值      | 最小值            |     |  |
| DATE                       | TIME              | ELAPSED TIME | INST | AVG      | MAX            | MIN |  |
| yyyy/mm/dd h:mm:ss h:mm:ss |                   | h:mm:ss      |      | (±)x.xxx | E±nn           |     |  |
| 年/月/日                      | 时:分:秒             | 时:分:秒        |      | (±) 数值   | $x 10^{\pm n}$ |     |  |

# 保存数据的标题

AVG\_A1[A]\_1

| 1 | INST | : | 瞬时值     |
|---|------|---|---------|
|   | AVG  | : | 平均值     |
|   | MAX  | : | 最大值     |
|   | MIN  | : | 最小值     |
| 2 | UV   | : | 电压不平衡率  |
|   | UA   | : | 电流不平衡率  |
|   | V    | : | 各相电压    |
|   | A    | : | 各相电流    |
|   | f    | : | 频率      |
|   | Р    | : | 有功功率    |
|   | Q    | : | 无功功率    |
|   | S    | : | 视在功率    |
|   | PF   | : | 功率      |
|   | PA   | : | 相位角     |
|   | DC   | : | 模拟输入电压  |
| 3 | 通道号  | : | * 1 ~ 4 |
| 4 |      |   | 单位      |
| 5 |      |   | 系统      |

\* 无编号时显示综合值。

#### 不平衡率的保存

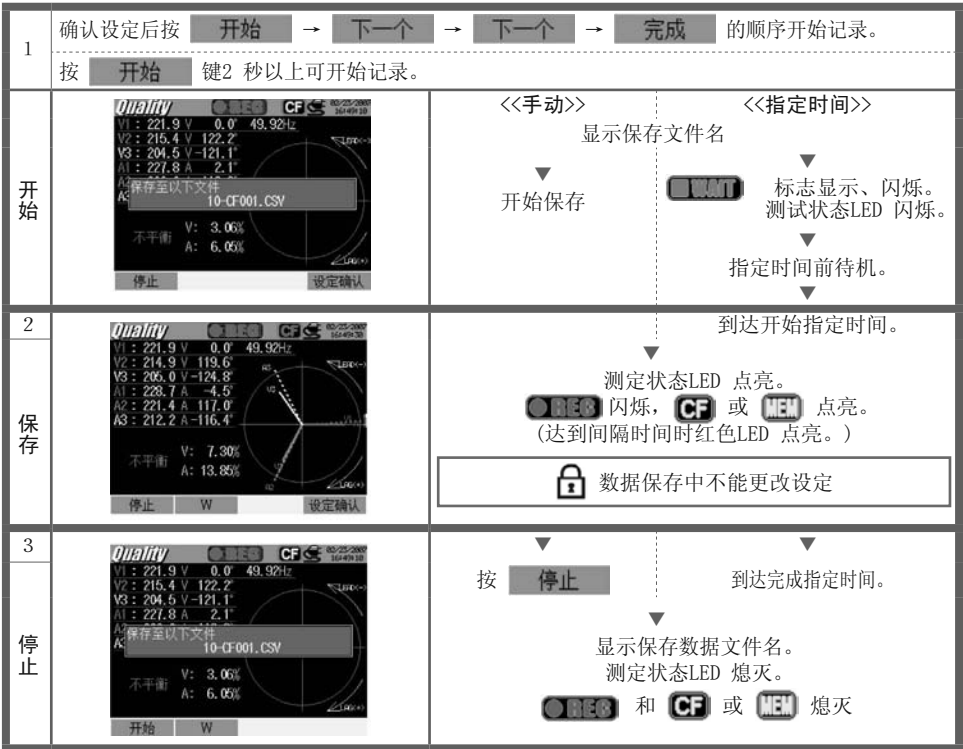

#### 闪变测定

\* 要测量闪变必须要有可选件里的电压传感器KEW8325F.

#### 测试流程

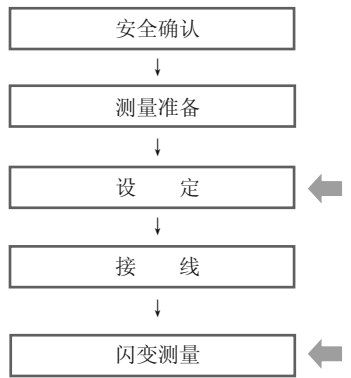

| (SET UP) 量程 |        |  |  |  |
|-------------|--------|--|--|--|
| 各测试设置       | 保存设置   |  |  |  |
| 闪变          | 记录方法   |  |  |  |
| 电压量程        | 记录开始   |  |  |  |
| 滤波          | 记录结束   |  |  |  |
| 输出项目        | 数据保存位置 |  |  |  |
| 输出界限值       | 屏幕保存位置 |  |  |  |
|             |        |  |  |  |

\* 在测量闪变之前将会进行10秒的准备测量。

#### 保存数据

|                  | 文件 ID:6310-12 |                 |                                  |                   |           |      |               |            |                  |  |  |
|------------------|---------------|-----------------|----------------------------------|-------------------|-----------|------|---------------|------------|------------------|--|--|
| 但去吐得和日期          |               | 权计时间            | 垢卖                               | 电压                |           |      | 短期强度值         | 后期理由店      | <b>上</b> 期 退 亩 齿 |  |  |
|                  | リイド 凵 労       | 纪赵时间            | - 例平                             | 平均值               | 最大值       | 最小值  | (1分内)         | 应刑浊反阻      | 八朔 浊反 徂          |  |  |
| DATE             | TIME          | ELAPSED<br>TIME | f                                | AVG_V MAX_V MIN_V |           |      | Pst<br>(1min) | Pst        | Plt              |  |  |
| yyyy/mm/dd       | h:mm:ss       | h:mm:ss         | (±)x.xxxE<br>±nn                 | (±):              | x. xxxxxI | E±nn | (±            | ) x. xxxE± | nn               |  |  |
| year/month/ date | hour:min:sec  | hour:min:sec    | $(\pm)$ value x 10 <sup>±n</sup> |                   |           |      |               |            |                  |  |  |

(OUALTY) 量程

\* 每隔1分进行数据保存, 但是 Pst每隔10分、Plt于2小时后每隔10分进行数据保存。

#### 闪变的保存

保存方法和其他测量相同,请参考以前的相关说明。

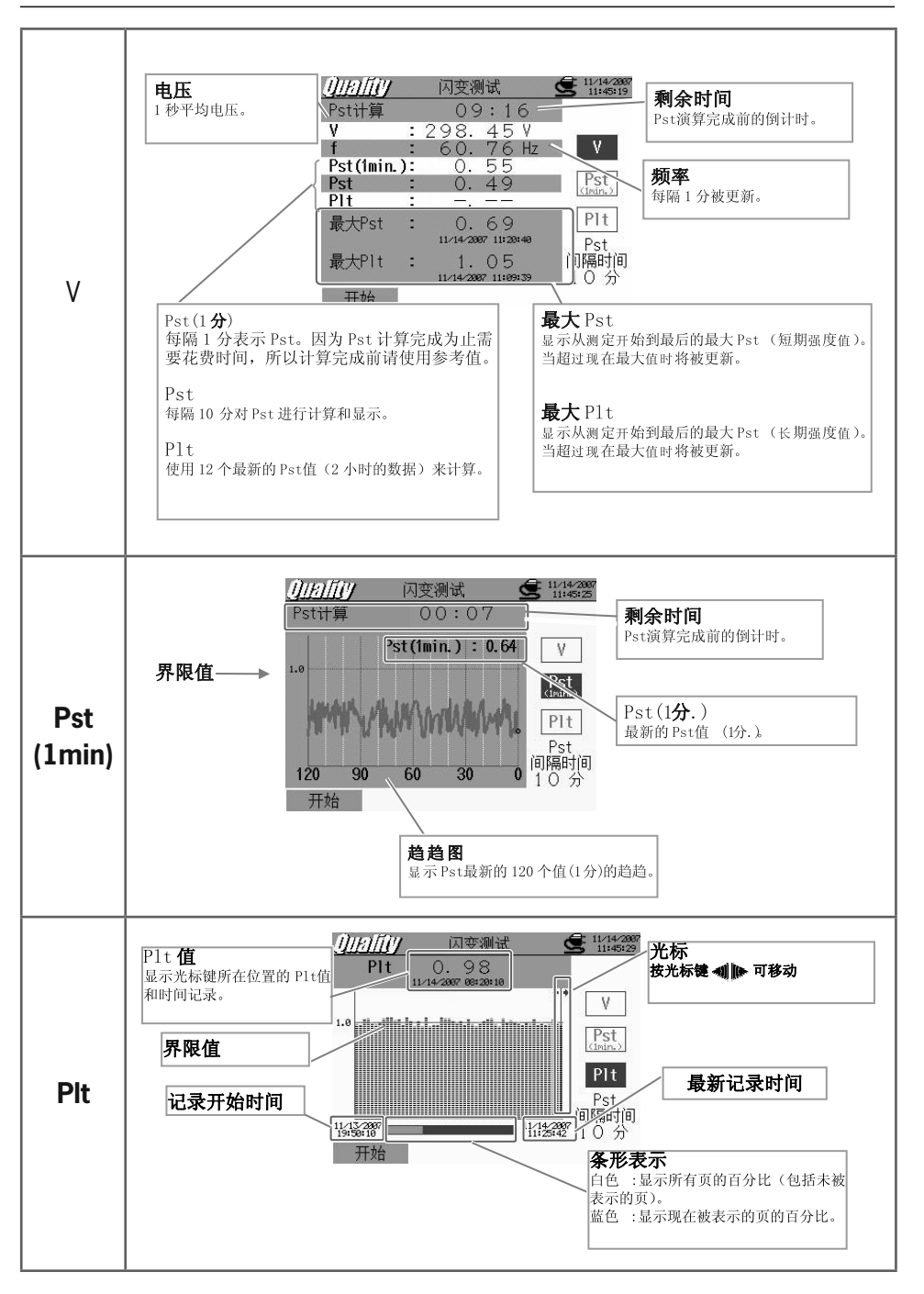

-36-

#### 进相电容计算

测试流程

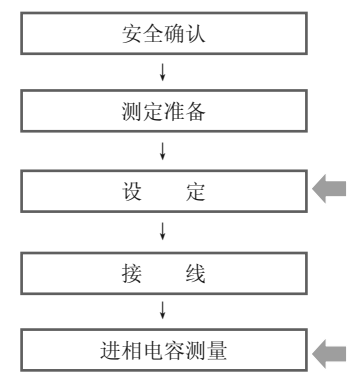

| SET UP) 量程        |        |        |  |  |  |  |  |  |
|-------------------|--------|--------|--|--|--|--|--|--|
| 基本设置              | 各测试设置  | 保存设置   |  |  |  |  |  |  |
| 妾线                | 进相电容计算 | 记录方法   |  |  |  |  |  |  |
| 电压量程              | 间隔时间   | 记录开始   |  |  |  |  |  |  |
| /T 比              | 目标功率因数 | 记录结束   |  |  |  |  |  |  |
| <b></b><br>1<br>形 |        | 数据保存位置 |  |  |  |  |  |  |
| 电流量程              |        | 屏幕保存位置 |  |  |  |  |  |  |
| T 比               |        |        |  |  |  |  |  |  |
| 虑波                |        |        |  |  |  |  |  |  |
| )C 电压             |        |        |  |  |  |  |  |  |
| 频率                |        |        |  |  |  |  |  |  |

QUALTY) 量程

|    | 画面显示记号 |     |                                         |     |           |    |        |     |    |       |
|----|--------|-----|-----------------------------------------|-----|-----------|----|--------|-----|----|-------|
| v  | 由压     | А   | 由流                                      | р   | 有功        | +  | 消耗     | 0   | 无功 | + 迟相位 |
| Ľ  | .6/16  |     |                                         | 1   | 功率        | -  | 再生     | e e | 功率 | - 进相位 |
| S  | 视在功率   | PF  | 功率     +     迟相位       因数     -     进相位 | С   | 电容容       | 量  |        | f   | 频率 |       |
| An | 中性线电流  | DC1 | 模拟输入的1 通道<br>的电压                        | DC2 | 模拟输<br>电压 | 入的 | 12 通道的 |     |    |       |

## 显示切换 / 放大显示

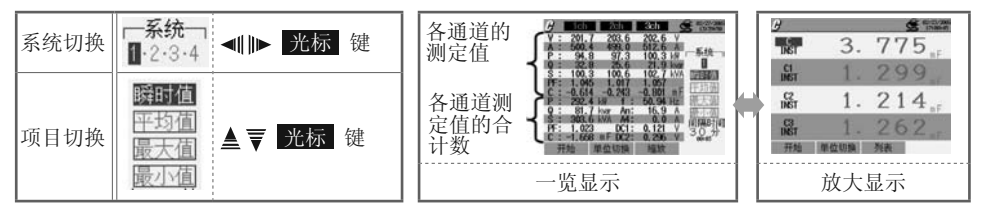

\* 按 🔞 键可在放大显示和一览显示中切换。放大显示的定制可参考"第6 章瞬时值的测定"。

#### 保存数据

|            |                   | 文件 ID : 6310-11 |      |          |                    |     |
|------------|-------------------|-----------------|------|----------|--------------------|-----|
| 保存时        | 间和日期              | 经过时间            | 瞬时值  | 平均值      | 最大值                | 最小值 |
| DATE       | TIME ELAPSED TIME |                 | INST | AVG      | MAX                | MIN |
| yyyy/mm/dd | h:mm:ss           | h:mm:ss         | (    | ±)x.xxxE | ±nn                |     |
| 年/月/日      | 时:分:秒             | 时:分:秒           | (±   | :) 数值 x  | : 10 <sup>±n</sup> |     |

# 保存数据标题

# AVG\_A1[A]\_1

| 1 | INST | : | 瞬时值     |  |  |  |  |
|---|------|---|---------|--|--|--|--|
|   | AVG  | : | 平均值     |  |  |  |  |
|   | MAX  | : | 最大值     |  |  |  |  |
|   | MIN  | : | 最小值     |  |  |  |  |
| 2 | V    | : | 各相电压    |  |  |  |  |
|   | A    | : | 各相电流    |  |  |  |  |
|   | f    | : | 频率      |  |  |  |  |
|   | Р    | : | 有功功率    |  |  |  |  |
|   | Q    | : | 无功功率    |  |  |  |  |
|   | S    | : | 视在功率    |  |  |  |  |
|   | PF   | : | 功率      |  |  |  |  |
|   | С    | : | 电容容量    |  |  |  |  |
|   | DC   | : | 模拟输入的电压 |  |  |  |  |
| 3 | 通道号  |   | * 1~4   |  |  |  |  |
| 4 |      | 自 | 自位      |  |  |  |  |
| 5 | 系统   |   |         |  |  |  |  |

\* 无编号时显示综合值。

### 进相电容的保存

| 1       | 确认设定后按 开始 → 下一个                                                                                                    | → 下一个 → 完成 的顺序开始记录。                                                |
|---------|----------------------------------------------------------------------------------------------------|--------------------------------------------------------------------|
| 1       | 按 开始 键2 秒以上可开始记录。                                                                                                    |                                                                    |
| 开始      | 日本         日本         1                                                                                                    | <<手动>>> <<指定时间>>><br>显示保存文件名<br>▼<br>开始保存<br>开始保存<br>指定时间前待机。<br>▼ |
| 2<br>保存 | C :                                                                                                    | 到达开始指定时间。<br>测定状态LED 点亮。<br>(达到间隔时间时红色LED 点亮。)<br>① 数据保存中不能更改设定    |
| 3<br>停止 | G         Ch         201         3ch         C         Mathematical Strength           V : 202.0         202.4         201.5         V         A: 501.7         459.7         513.4         A: 501.7         459.7         513.4         A: 501.7         459.7         513.4         A: 501.7         459.7         513.4         A: 501.7         459.7         513.4         A: 501.7         459.7         513.4         A: 501.7         459.7         513.4         A: 501.7         459.7         513.4         A: 501.7         459.7         100.7         A: 501.7         459.7         100.7         100.7         100.7         100.7         100.7         100.7 <td< th=""><th>按 停止 到达完成指定时间。<br/>显示保存数据文件名。<br/>测定状态LED 熄灭。<br/>① HE3 和 CF 或 MEM 熄灭</th></td<> | 按 停止 到达完成指定时间。<br>显示保存数据文件名。<br>测定状态LED 熄灭。<br>① HE3 和 CF 或 MEM 熄灭 |

#### 11. CF卡/保存数据 工作确认完成的CF 卡

| 可使用容量           | 32MB     | 64MB     | 128MB      | 256MB      | 512MB     | 1GB             |
|-----------------|----------|----------|------------|------------|-----------|-----------------|
| SanDisk Corp.   | SDCFB-32 | SDCFB-64 | SDCFB-128  | SDCFB-256  | SDCFB-512 | SDCFG-1         |
| Adtec co., Ltd. | AD-CFG32 | AD-CFG64 | AD-CFG128  | AD-CFG256  |           | AD-CFX<br>40T1G |
| BUFFALO INC.    |          |          | RCF-X128MY | RCF-X256MY |           | RCF-X1GY        |

\* 不能使用上记以外的保存容量。 \* 公司名与型号名均为注册商标。 \* 由于各公司变更规格等原因,上述CF卡可能有一部分不能正常工作,所以建议使用我公司附件/可选件的CF卡。

#### 可能记录的数据数量及时间

| 保存场所         |     | 内部存储器   |          |       |       |       |      |       |
|--------------|-----|---------|----------|-------|-------|-------|------|-------|
| 容量           |     | 32MB    | 64MB     | 128MB | 256MB | 512MB | 1GB  | 1.8MB |
|              | 1秒  | 15小时    | 1天       | 2天    | 5天    | 10天   | 20天  | 7分    |
| 瞬时值的测定       | 1分  | 10天     | 20天      | 1个月   | 2个月   | 5个月   | 10个月 | 2小时   |
|              | 30分 | 10个月    | 1年       | 1年以上  | 1年以上  | 1年以上  | 1年以上 | 2天    |
|              | 1秒  | 6小时     | 13小时     | 1天    | 2天    | 4天    | 8天   | 3分    |
| 积算值的测定       | 1分  | 7天      | 15天      | 1个月   | 2个月   | 4个月   | 8个月  | 1小时   |
|              | 30分 | 7个月     | 1年       | 1年以上  | 1年以上  | 1年以上  | 1年以上 | 1天    |
|              | 1秒  | 4小时     | ·<br>8小时 | 17小时  | 1天    | 2天    | 5天   | 2分    |
| DEMAND测定     | 1分  | 6天      | 12天      | 24天   | 1个月   | 3个月   | 6个月  | 1小时   |
|              | 30分 | 6个月     | 1年       | 1年以上  | 1年以上  | 1年以上  | 1年以上 | 1天    |
|              | 10秒 | 1天      | 3天       | 7天    | 14天   | 28天   | 1个月  | 20分   |
| WAVE量程       | 1分  | 10天     | 21天      | 1个月   | 2个月   | 5个月   | 11个月 | 2小时   |
|              | 30分 | 10个月    | 1年       | 1年以上  | 1年以上  | 1年以上  | 1年以上 | 2天    |
|              | 15秒 | 3天      | 7天       | 15天   | 1个月   | 2个月   | 4个月  | 44分   |
| 谐波分析         | 1分  | 15天     | 1个月      | 2个月   | 4个月   | 8个月   | 1年   | 2小时   |
|              | 30分 | 1年      | 1年以上     | 1年以上  | 1年以上  | 1年以上  | 1年以上 | 3天    |
|              | 1秒  | 2天      | 5天       | 11天   | 22天   | 1个月   | 2个月  | 32分   |
| 上升/下降/瞬停测定*1 | 1分  | 5个月     | 11个月     | 1年    | 1年以上  | 1年以上  | 1年以上 | 1天    |
|              | 30分 | 1年以上    | 1年以上     | 1年以上  | 1年以上  | 1年以上  | 1年以上 | 1个月   |
|              | 1秒  | 3天      | 6天       | 12天   | 24天   | 1个月   | 3个月  | 35分   |
| 瞬时测定*1       | 1分  | 6个月     | 1年       | 1年以上  | 1年以上  | 1年以上  | 1年以上 | 1天    |
|              | 30分 | 1年以上    | 1年以上     | 1年以上  | 1年以上  | 1年以上  | 1年以上 | 1个月   |
|              | 1秒  | 2天      | 5天       | 11天   | 22天   | 1个月   | 2个月  | 32分   |
| 突入电流测定*1     | 1分  | 5个月     | 11个月     | 1年    | 1年以上  | 1年以上  | 1年以上 | 1天    |
|              | 30分 | 1年以上    | 1年以上     | 1年以上  | 1年以上  | 1年以上  | 1年以上 | 1个月   |
|              | 1秒  | 21小时    | 1天       | 3天    | 7天    | 14天   | 27天  | 10分   |
| 不平衡率         | 1分  | 14天     | 29天      | 1个月   | 3个月   | 7个月   | 1年   | 2小时   |
|              | 30分 | 1年      | 1年以上     | 1年以上  | 1年以上  | 1年以上  | 1年以上 | 3天    |
| 闪变测定         | 1秒  | 7个月     | 1年       | 1年以上  | 1年以上  | 1年以上  | 1年以上 | 1天    |
|              | 1秒  | 15小时    | 1天       | 2天    | 5天    | 10天   | 19天  | 7分    |
| 进相电容计算       | 1分  | 10天     | 20天      | 1个月   | 2个月   | 5个月   | 10个月 | 1小时   |
|              | 30分 | 10个月    | 1年       | 1年以上  | 1年以上  | 1年以上  | 1年以上 | 2天    |
|              | 测量数 | 据文件(CS  | V)       |       |       |       |      | 6     |
| 可保存文件最大数     | 图表文 | 牛 (BMP) |          |       | 5     | 12    |      | 7     |
|              | 设置文 | 牛 (KAS) |          |       | 20    |       |      |       |

\*以上为CF卡和内存里没有其他文件的场合。\*可能记录的数据会因接线方式、保存设置而有所不同。以上为最小值。 \*每隔1分对事件的发生进行一次假定并演算。

#### 数据转送

CF卡或内存储器中数据可通过USB 接线或CF卡读卡机传送至PC。

|            | 传送              | 至PC            |
|------------|-----------------|----------------|
|            | USB             | 读卡机            |
| CF 卡数据(文件) | $\triangle *^1$ | 0              |
| 内存数据(文件)   | 0               | * <sup>2</sup> |

\*1: 由于使用USB 传送数据需要时间(传送时间:约4MB/小时),建议传送大容量数据时使用CF卡读卡机。 \*2: 内存数据可传送至CF卡。

\*CF卡的操作方法请参考CF卡使用手册。

\*为确保正确保存数据,请确认已删除仪器CF 卡中非本次测量的数据。

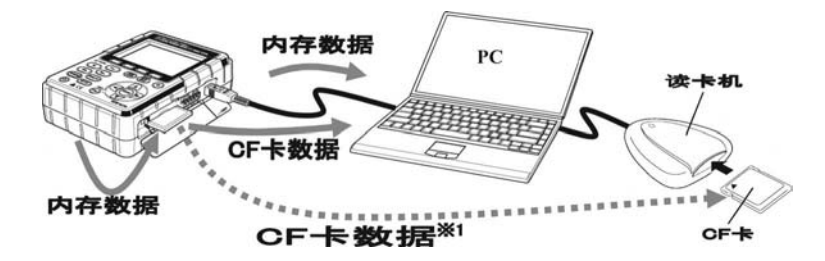

#### 文件形式和文件名

测量数据

|     |      | 01: W量程测定数据      |
|-----|------|------------------|
|     | 测量项目 | 02: Wh 量程测定数据    |
| Ĭ   |      | 03: DEMAND量程测定数据 |
|     |      | 04: 波形测定数据       |
|     |      | 05: 矢量测定数据       |
|     |      | 06: 谐波测定数据       |
|     |      | 07: 上升/下降/瞬停测定数据 |
|     |      | 08: 瞬时测定数据       |
|     |      | 09: 突入电流测定数据     |
|     |      | 10: 不平衡率测定数据     |
|     |      | 11: 进相电容测定数据     |
|     |      | 12: 闪变数据         |
|     |      | 13: 电压间隔时间数据     |
|     |      | 14: 电压间隔时间数据     |
|     |      | 15: 电流间隔时间数据     |
| 0   | 保存场所 | CF: CF卡          |
|     |      | ME: 内部存储器        |
| 3   | 文件编号 | 001 ~ 999        |
| (4) | 保存形式 | CSV              |

文件名:<u>01</u> - <u>CF</u><u>001</u>.<u>CSV</u> ① ② ③ ④

-40 -

#### 配置文件

| 文件名      | : | ME       | 0001 | <u>23</u> | <u>. KAS</u> |              |     | 但方扬诉 | CF : CF卡             |
|----------|---|----------|------|-----------|--------------|--------------|-----|------|----------------------|
|          |   | (1)      | (2)  |           | (3)          |              |     | 体行场的 | ME: 内部存储器            |
|          |   |          |      |           |              |              | 2   | 文件编号 | $000000 \sim 999999$ |
|          |   |          |      |           |              |              | 3   | 扩展名  | KAS                  |
| <u> </u> |   |          |      |           |              |              |     |      |                      |
| 又作       |   |          |      |           |              |              | 1   | 保存项目 | PS : 打印画面            |
| 文件名      | : | PS<br>() | _    | <u>CF</u> | <u>001</u>   | <u>. BMP</u> |     |      | CF : CF卡             |
|          |   | U        |      | 2         | 0            | Ŧ            | (2) | 保存场所 | ME : 内存储器            |

(3)

(4)

文件编号

扩展名

 $001 \sim 999$ 

BMP

#### 备分内存

位图

保存中相同的CF卡拔出/插入时

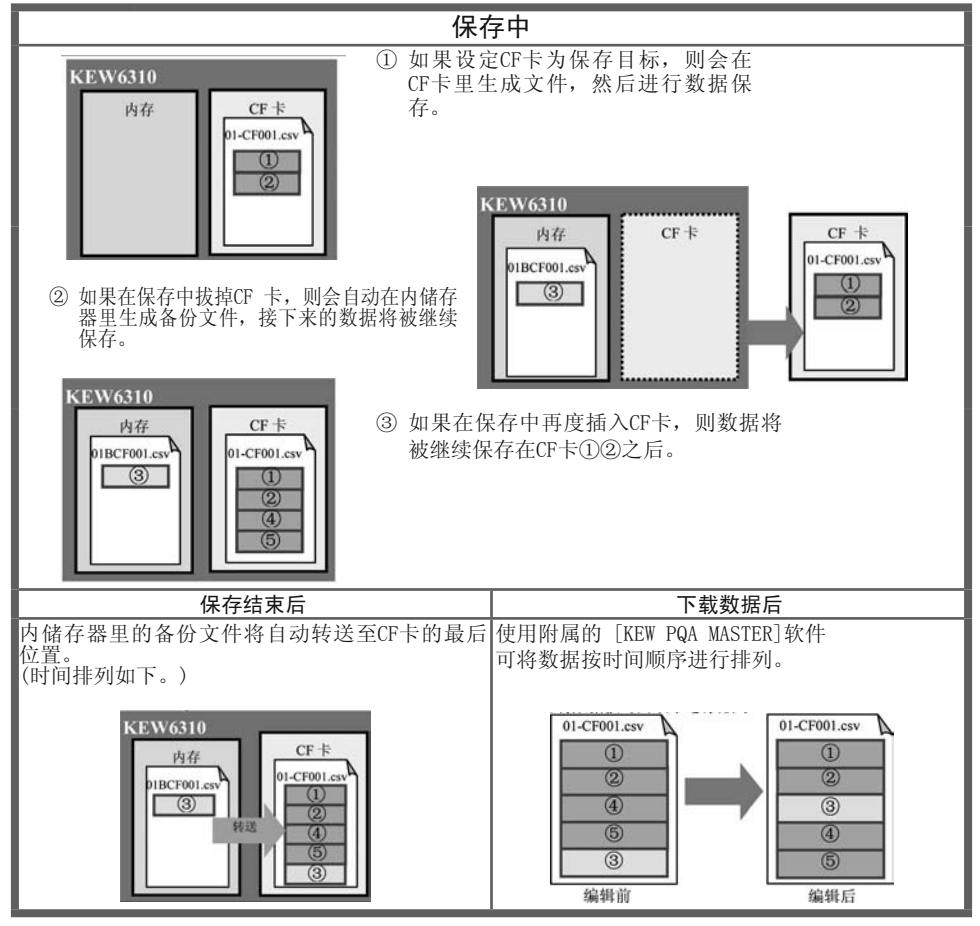

#### 12. 接线的确认

可在 🔷 WAVE 量程上确认接线

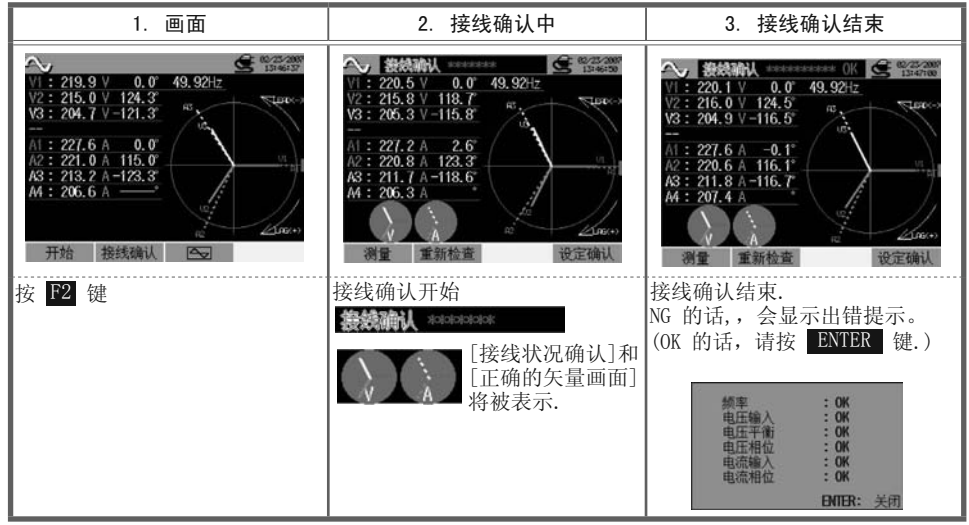

\* 如果测试现场的功率因素显著低下的话,即使接线正确也会出现NG 的情况。

#### 合格判定基准和原因

| 确认事项 | 合格判定基准                                       | 原因                                                                                                 |
|------|----------------------------------------------|----------------------------------------------------------------------------------------------------|
| 频率   | V1 的频率要在42 ~ 68Hz 之间。                        | <ul><li>电压测试夹子和被测物体的接续是否正确?</li><li>谐波成分是否太大?</li></ul>                                            |
| 输入电压 | 输入电压要在(电压量程 x VT)的 10%以上。                    | <ul><li>电压测试夹子和被测物体的接续是否正确?</li><li>电压测试线是否正确的插入机体的电压输入端口?</li></ul>                               |
| 电压平衡 | 输入电压要在基准电压(V1)的±<br>30°以内<br>*(如果是单相接线则不能判定) | <ul> <li>测试线的接线方式是否和设置相吻合?</li> <li>电压测试夹子和被测物体的接续是否正确?</li> <li>电压测试线是否正确的插入机体的电压输入端口?</li> </ul> |
| 电压相位 | 输入电压的相位要在基准值(正确的矢量)的±10°以内。                  | <ul> <li>电压测试线的接触是否正确?</li> <li>(通道的接续是否正确?)</li> </ul>                                            |
| 输入电流 | 输入电流要在(电流量程 x CT)的<br>5%以上。                  | <ul> <li>电流嵌表是否正确的插入机体的电力输入端口?</li> <li>电流量程的设置和实际输入电流相比是否过大或<br/>过小?</li> </ul>                   |
| 电流相位 | 输入电流要在基准值(正确的矢量)的±60°以内。                     | <ul> <li>电流嵌表的方向标识是否对准[电源→负载]方向?</li> <li>电流嵌表的接触是否正确?</li> </ul>                                  |

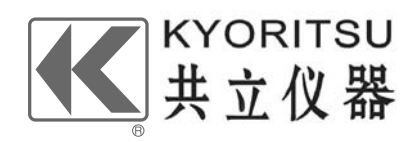

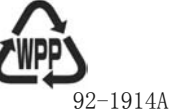